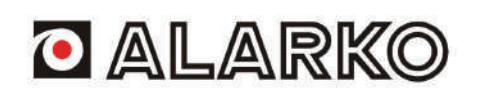

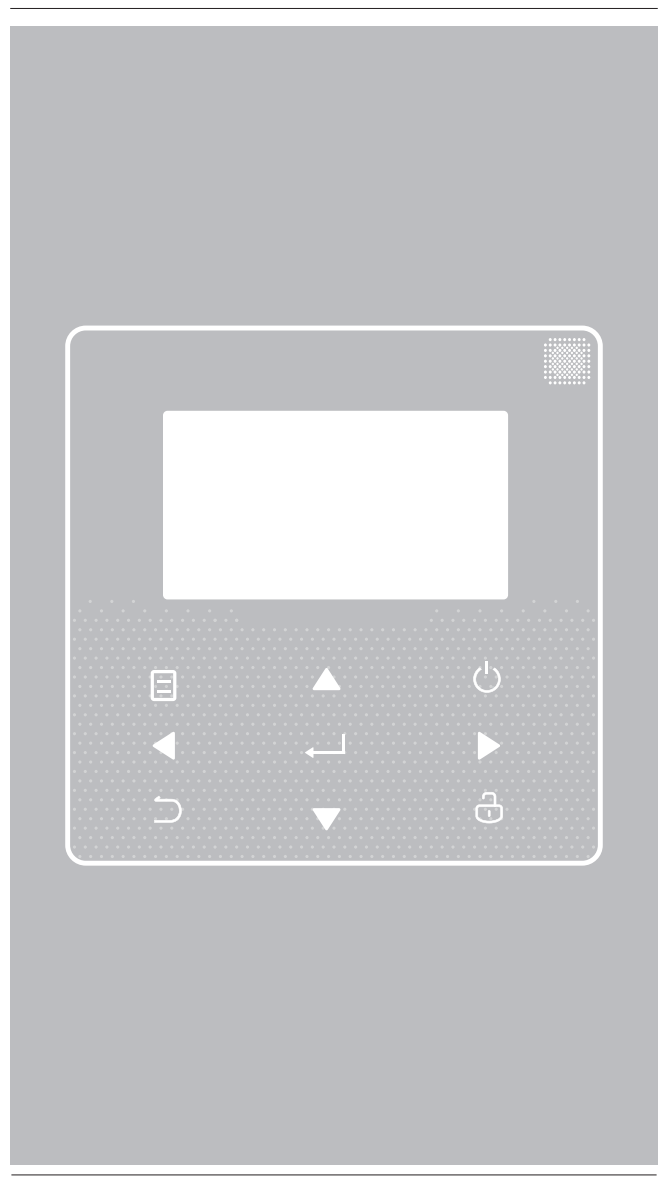

# Alarko Flair Heat Pump Operation Manual

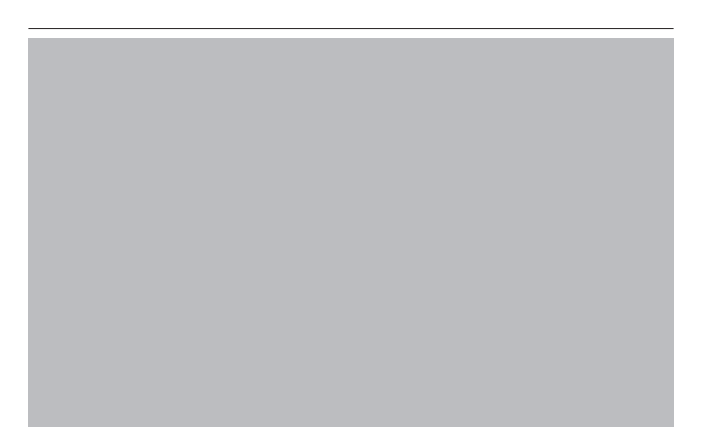

- This manual gives detailed description of the precautions that should be brought to your attention during operation.
- In order to ensure correct service of the wired controller please read this manual carefully before using the unit.
- For convenience of future reference, keep this manual after reading it.

# CONTENTS

| 10  | GENE | RAL SAFETY PRECAUTIONS                 | 01 |
|-----|------|----------------------------------------|----|
| •   | 11   | About the documentation                | 01 |
| •   | 1.2  | For the user                           | 01 |
|     |      |                                        |    |
| 2 A | GL/  | ANCE OF THE USER INTERFACE             | 02 |
| •   | 2.1  | The appearance of the wired controller | 02 |
| •   | 2.2  | Status icons                           | 02 |
| 3 U | SING | G HOME PAGES                           | 03 |
| 4 N | IENU | JSTRUCTURE                             | 05 |
| •   | 4.1  | About the menu structure               | 05 |
| •   | 4.2  | To go to the menu structure            | 05 |
| •   | 4.3  | To navigate in the menu structure      | 05 |
|     |      |                                        |    |
| 5 E | SASI | USAGE                                  | 05 |
| ٠   | 5.1  | Screen Unlock                          | 05 |
| ٠   | 5.2  | Turning ON/OFF controls                | 05 |
| ٠   | 5.3  | Adjusting the temperature              | 07 |
| •   | 5.4  | Adjusting space operation mode         | 80 |
| 6 C | PER  | ATION                                  | 08 |
| ٠   | 6.1  | Operation Mode                         | 08 |
| ٠   | 6.2  | Preset Temperature ·····               | 08 |
| ٠   | 6.3  | Domestic Hot Water(DHW) ·····          | 11 |
| ٠   | 6.4  | Schedule                               | 13 |
| ٠   | 6.5  | Options ·····                          | 15 |
| ٠   | 6.6  | Child Lock                             | 18 |
| ٠   | 6.7  | Service Information                    | 18 |
| •   | 6.8  | Operation Parameter                    | 19 |
| ٠   | 6.9  | For Serviceman                         | 20 |
| •   | 6.10 | Network Configuration Guidelines       | 21 |
| ٠   | 6.11 | SN VIEW                                | 21 |
|     |      |                                        |    |
| 7 N | IENU | J STRUCTURE : OVERVIEW                 | 22 |

# 1 GENERAL SAFETY PRECAUTIONS

# 1.1 About the documentation

 The precautions described in this document cover very important topics, follow them carefully.

### 

Indicates a situation that results in death or serious injury.

-----

### ▲ DANGER: RISK OF ELECTROCUTION

Indicates a situation that could result in electrocution.

### ▲ DANGER: RISK OF BURNING

Indicates a situation that could result in burning because of extreme hot or cold temperatures.

# 

Indicates a situation that could result in death or serious injury.

# 

Indicates a situation that could result in minor or moderate injury.

# 

Indicates a situation that could result in equipment or property damage.

-----

# **i** INFORMATION

Indicates useful tips or additional information.

# 1.2 For the user

 If you are not sure how to operate the unit, contact your installer.  The appliance is not intended for use by persons, including children, with reduced physical, sensory or mental capabilities, or lack of experience and knowledge, unless they have been given supervision or instruction concerning use of the appliance by a person responsible for their safety. Children must be supervised to ensure that they do not play with the product.

### 

DO NOT rinse the unit. This may cause electric shocks or fire.

• Unit are marked with the following symbol:

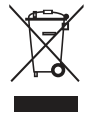

This means that electrical and electronic products can not be mixed with unsorted household waste. Do NOT try to dismantle the system yourself: the dismantling of the system, treatment of the refrigerant, of oil and of other parts must be done by an authorized installer and must comply with applicable legislation. Units must be treated at a specialized treatment facility for reuse, recycling and recovery. By ensuring this product is disposed of correctly, you will help to prevent potential negative consequences for the environment and human health. For more information, contact your installer or local authority.

• Placed in a location away from radiation.

# **2 A GLANCE OF THE USER INTERFACE**

# 2.1 The appearance of the wired controller

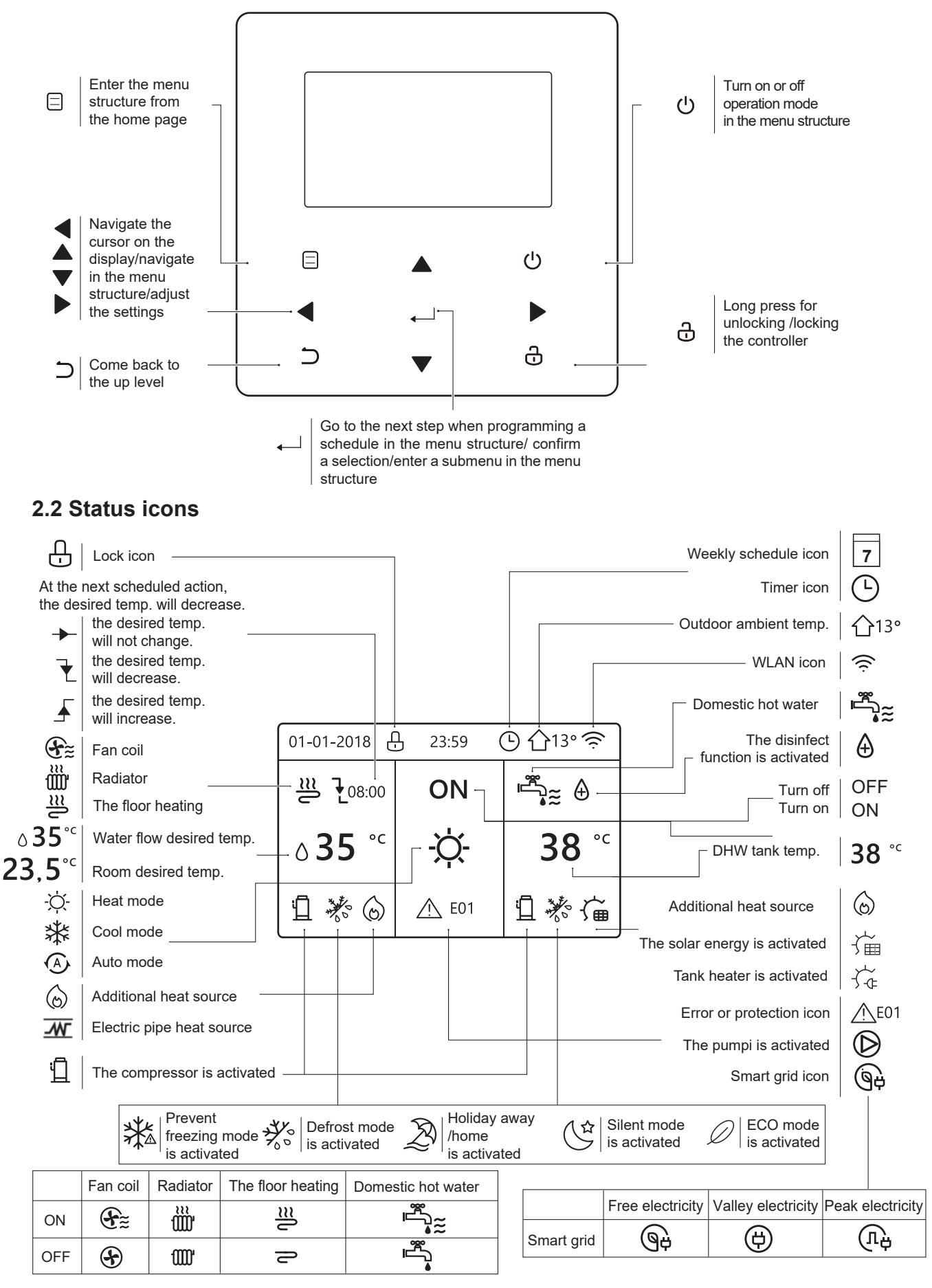

# **3 USING HOME PAGES**

When you turn on the wired controller, the system will enter the language selection page, You can choose your preferred language, then press , to enter the home pages. If you don't press , in 60 seconds, the system will enter in the currently selected language.

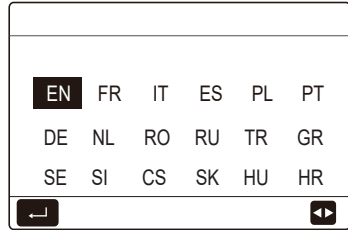

You can use the home pages to read out and change settings that are meant for daily usage. What you can see and do on the home pages is described where applicable. Depending on the system layout, the following home pages may be possible:

- Water flow desired temperature
- Room desired temperature
- Domestic hot water temperature

#### home page1 :

If the WATER FLOW TEMP. is set YES and ROOM TEMP. is set NON.(See **"FOR SERVICEMAN" > "TEMP. TYPE SETTING" in "Installation and owner's manual"**). The system has the function including floor heating and domestic water, home page 1 will appear:

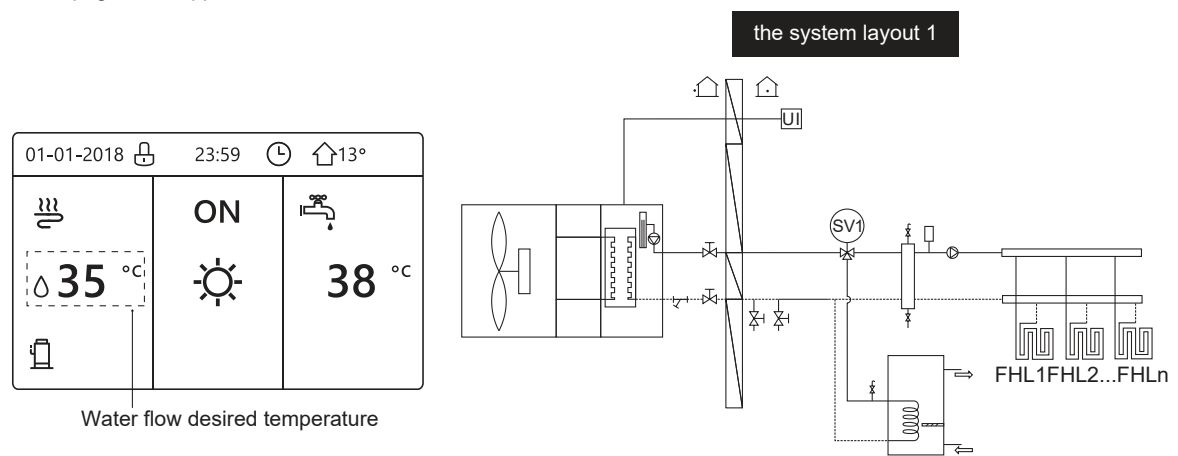

### NOTE

All the pictures in the manual are used to explain, the actual pages in the screen may have some difference.

#### home page2 :

If the WATER FLOW TEMP. is set NON and ROOM TEMP. is set YES(See **"FOR SERVICEMAN" > "TEMP. TYPE SETTING" on "Installation and owner's manual"**). The system has the function including floor heating and domestic hot water, home page 2 will appear:

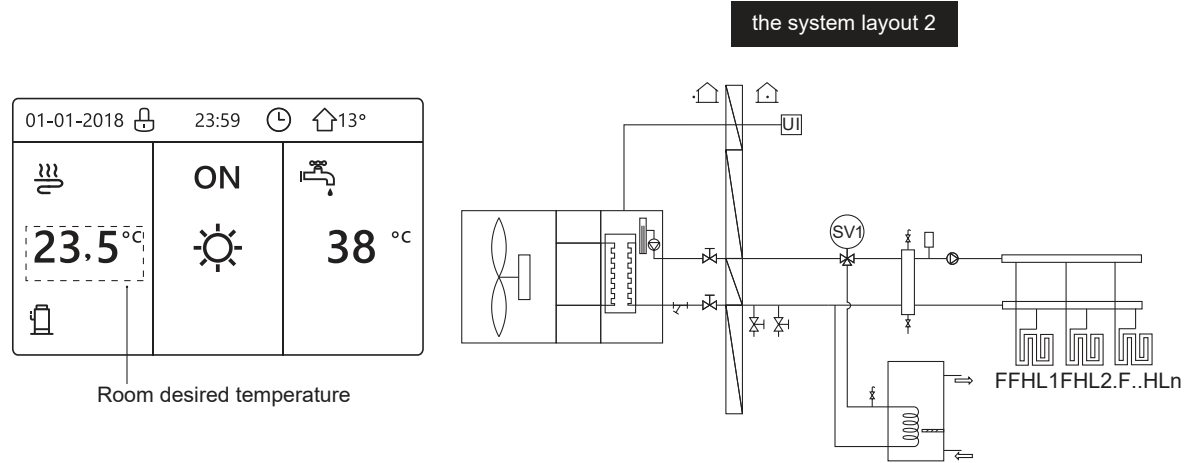

### NOTE

The wired controller should be installed in the floor heating room to check the room temperature.

### home page3:

If the DHW MODE is set NON (See "FOR SERVICEMAN" > "DHW MODE SETTING " in "Installation and owner's manual ", and if "WATER FLOW TEMP." is set YES, "ROOM TEMP." is set YES,(See "FOR SERVICEMAN" > "TEMP. TYPE SETTING " in "Installation and owner's manual "). There will be main page and additional page. The system has the function including floor heating and space heating for fan coil, home page 3 will appear:

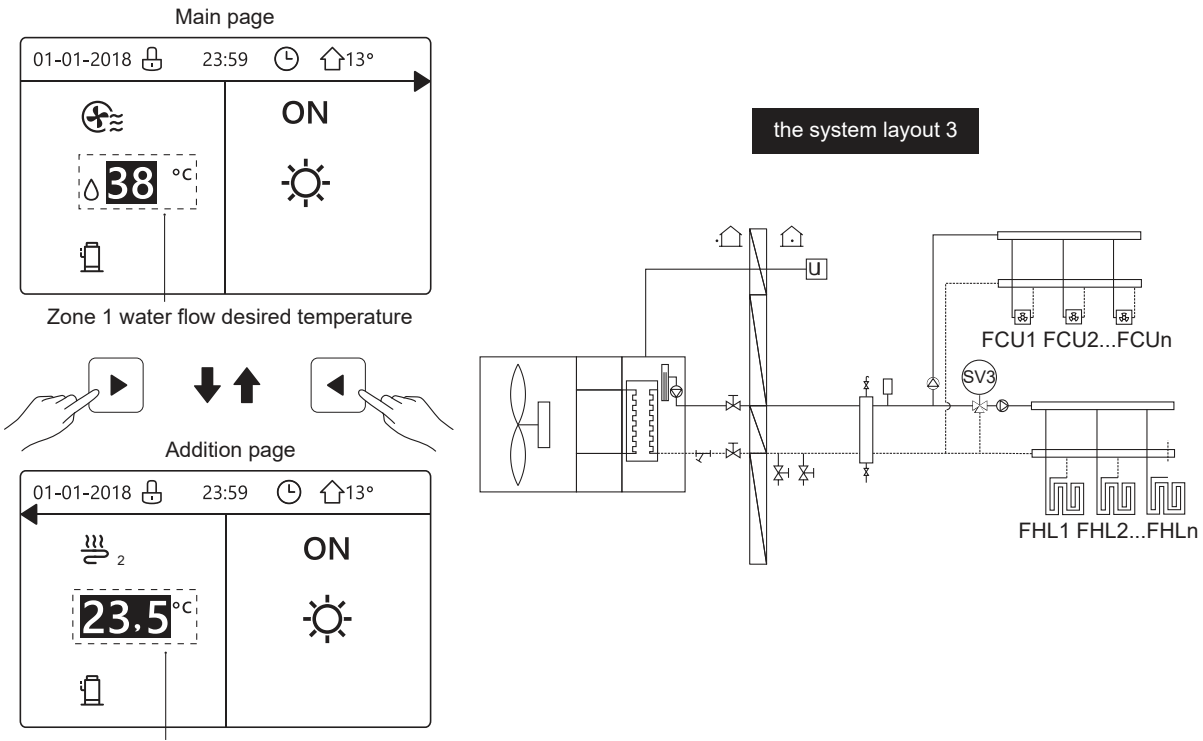

Zone 2 room desired temperature

### home page4 :

If the ROOM THERMOSTAT is set DOUBLE ZONE or DOUBLE ZONE is set YES. There will be main page and addition page. The system has the function including floor heating, space heating for fan coil and domestic hot water, home page 4 will appear:

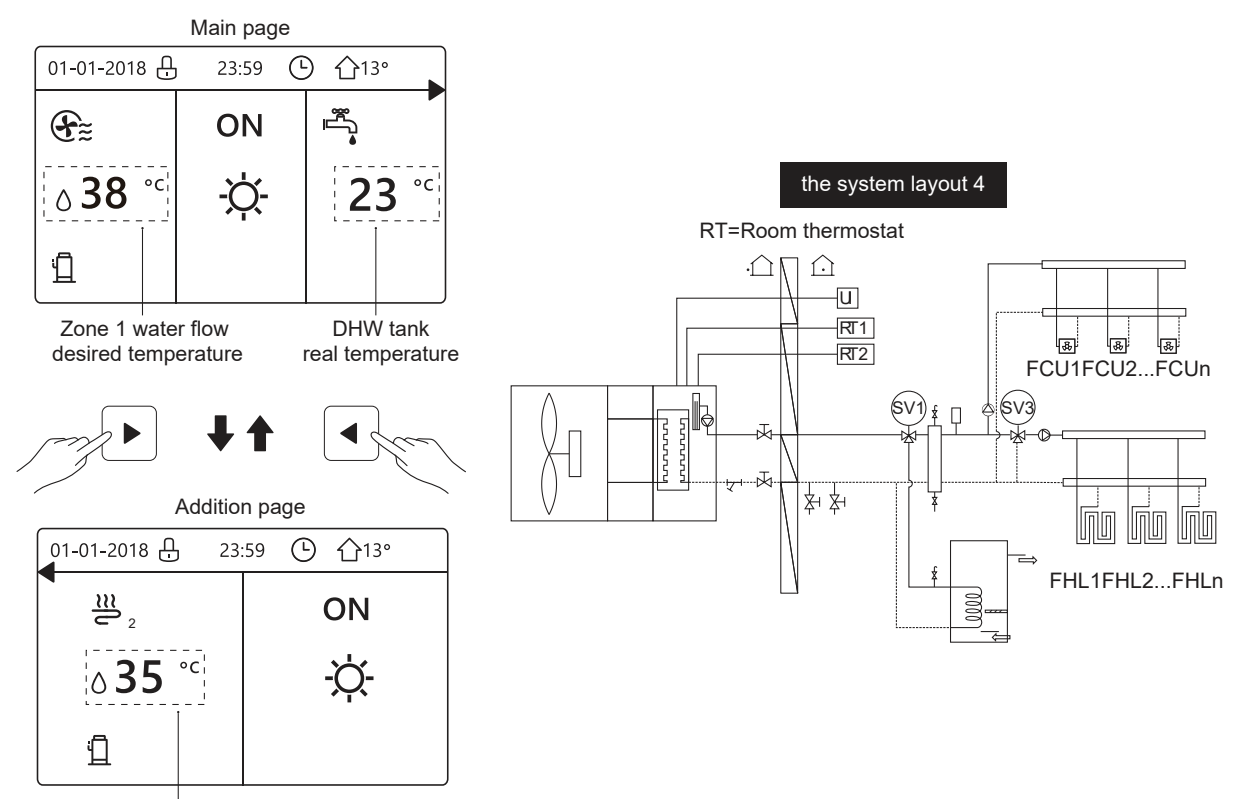

Zone 2 water flow desired temperature

# **4 MENU STRUCTURE**

# 4.1 About the menu structure

You can use the menu structure to read out and configure settings that are NOT meant for daily usage. What you can see and do in the menu structure is described where applicable. For an overview of the menu structure, see " 7 Menu structure: Overview".

#### 4.2 To go to the menu structure

| MENU                                                                               | 1/2 |
|------------------------------------------------------------------------------------|-----|
| OPERATION MODE                                                                     |     |
| PRESET TEMPERATURE<br>DOMESTIC HOT WATER(DHW)<br>SCHEDULE<br>OPTIONS<br>CHILD LOCK |     |
| ENTER                                                                              | Ð   |
| MENU                                                                               | 2/2 |
| SERVICE INFORMATION                                                                |     |
| OPERATION PARAMETER                                                                |     |
| FOR SERVICEMAN                                                                     |     |
| WLAN SETTING                                                                       |     |
| SN VIEW                                                                            |     |
| ENERGY METERING                                                                    |     |
| ENTER                                                                              | •   |

# 4.3 To navigate in the menu structure

Use"▼"、 "▲" to scroll.

# **5 BASIC USAGE**

# 5.1 Screen Unlock

If the icon  $\bigcirc$  is on the screen, the controller is locked. The following page is displayed:

| 01-01-2018                | 23:59 | <b>①</b> 13°             |  |
|---------------------------|-------|--------------------------|--|
| 22                        | ON    | Ĩ <sup>™</sup> .         |  |
| <b>∂35</b> ° <sup>c</sup> | -ờ:-  | <b>38</b> ° <sup>℃</sup> |  |
| 1                         |       |                          |  |

Press any key, the icon  $\bigcirc$  will flash. Long press the "  $\bigcirc$  " key. The icon  $\bigcirc$  will disappear, the interface can be controlled.

| 01-01-2018     | - 23:59 | 介13°         | ] <b>4</b> |
|----------------|---------|--------------|------------|
| ≝              | ON      | ı<br>پ       |            |
| ∆ <b>35</b> °° | -Ċ      | <b>38</b> °⊂ |            |
| Ĩ              |         |              |            |

The interface will be locked if there is no handing for a long time(about 120 seconds:it can be set by the interface, see **"6.7 SERVICE INFORMATION"**.)

If the inerface is unlocked, long press " 🖰 ", the interface will be locked.

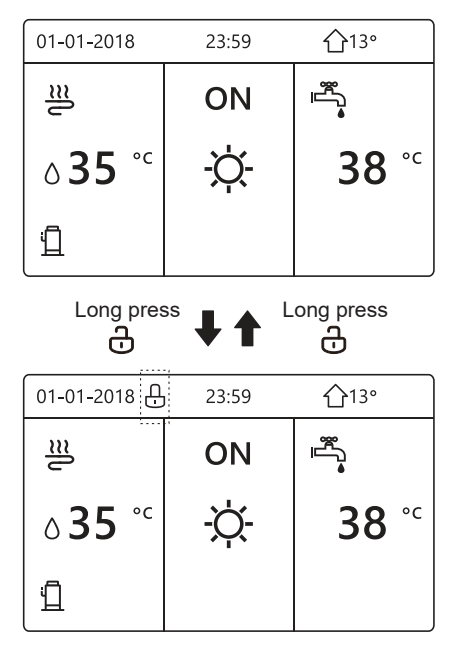

# 5.2 Turning ON/OFF controls

5.2.1 Use the interface to turn on or off the unit for space heating or cooling.

• The ON/OFF of the unit is controlled by the interface if do not activate ROOM THERMOSTAT.(see "ROOM THERMOSTAT SETTING " in " Installation and owner's manual")

• Press "◀ "、"▲" on home page, the black cursor will appear:

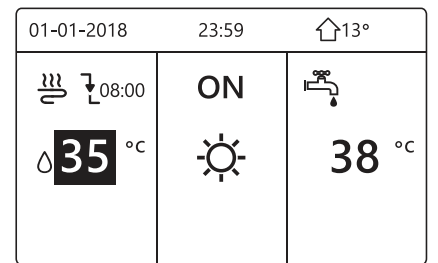

1 ) When the cursor is on the temperature of space operation mode side (Including heat mode  $\dot{\phi}$ , cool mode  $\dot{k}$  and auto mode  $\dot{A}$ ), press "ON/OFF" key to turn on/off space heating or cooling .

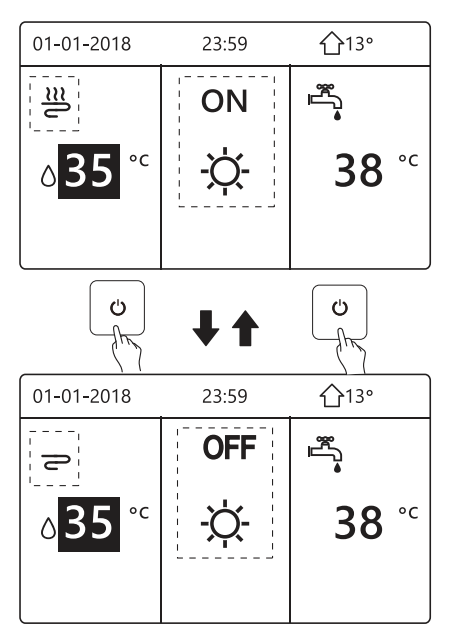

If the DHW TYPE is set NON, then following

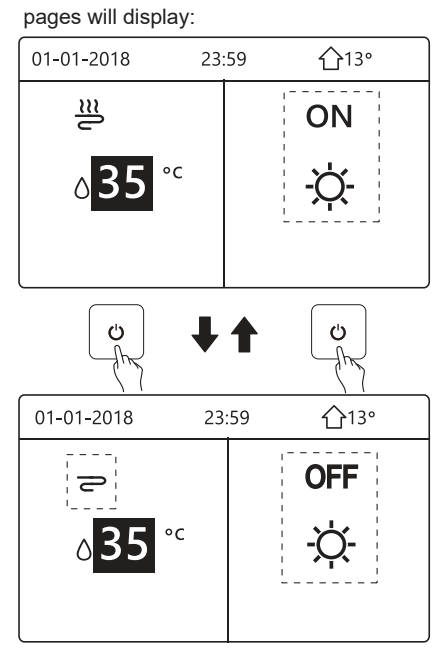

If the TEMP. TYPE is set ROOM TEMP. ,

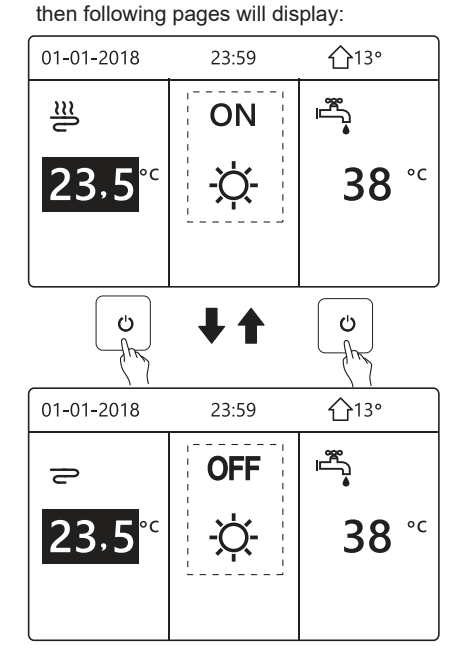

5.2.2 Use the room thermostat to turn on or off the unit for space heating or cooling.

 The room thermostat is set MODE SET (see "ROOM THERMOSTAT SETTING" in "Installation and owner's manual "). The unit operation mode and ON /OFF controlled by room thermostat, press O on the interface, the following page will display:

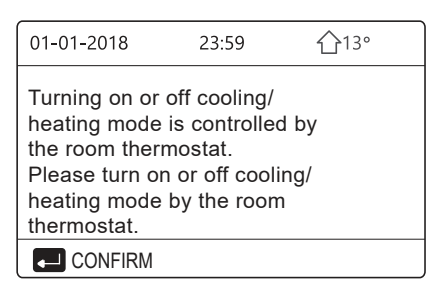

② The room thermostat is SET ONE ZONE or DOUBLE ZONE (see "ROOM THERMOSTAT SETTING" in "Installation and owner's manual "). The room thermostat control the unit ON/OFF, operation mode is set on HMI interface. The following pages show room thermostat control DOUBLE ZONE:

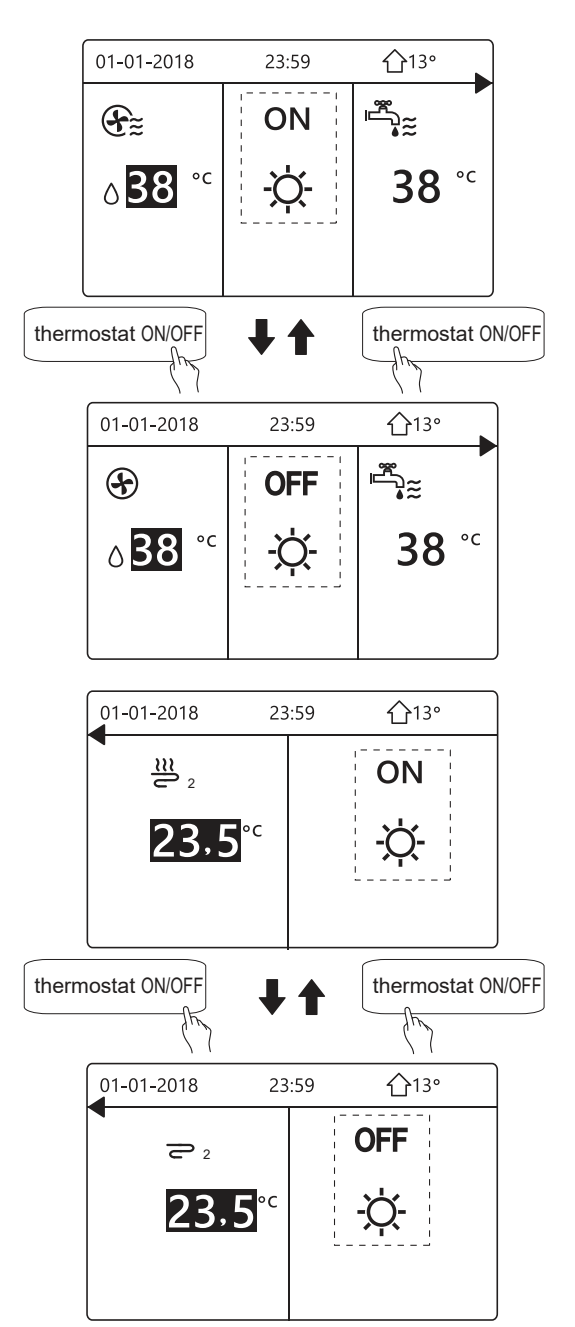

5.2.3 Use the interface to turn on or off the unit for DHW.Press "▶"、 "▼"on home page, the black cursor will appear:

| 01-01-2018    | 23:59 | <b>☆</b> 13° |
|---------------|-------|--------------|
| ີເ≋           | ON    | °<br>**      |
| <b>∂35</b> °° | -À-   | <b>38</b> °c |
|               |       |              |

When the cursor is on the temperature of DHW mode. Press "  ${}^{\bullet}$  " key to turn on/off the DHW mode.

If the space operation mode is ON, then following pages will display:

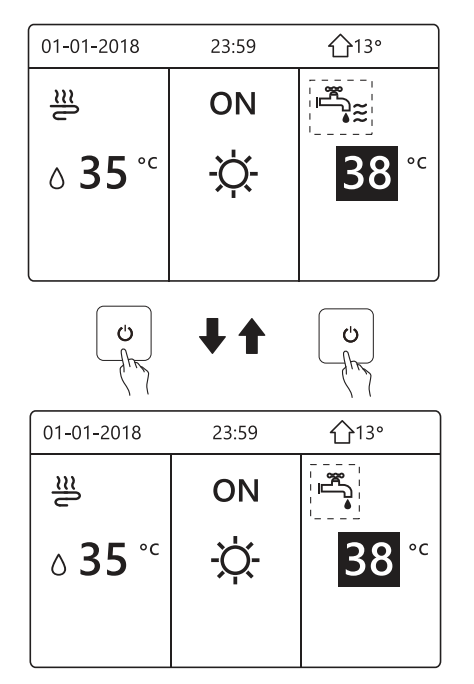

If the space operation mode is OFF, then following pages will display:

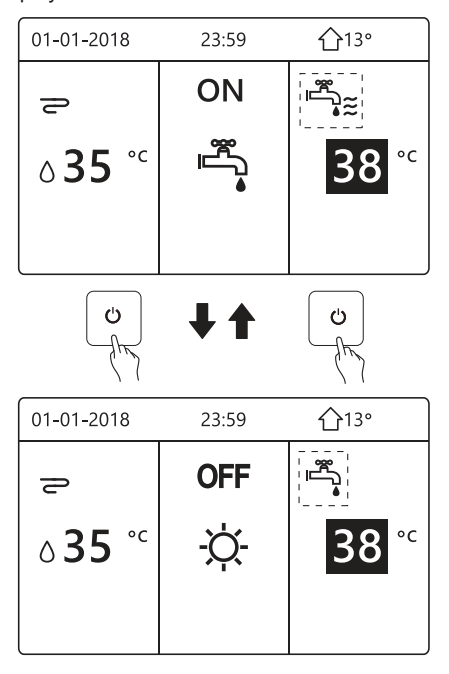

# 5.3 Adjusting the temperature

Press "  $\blacktriangleleft$  "  $\checkmark$  "  $\blacktriangle$  " on home page, the black cursor will appear:

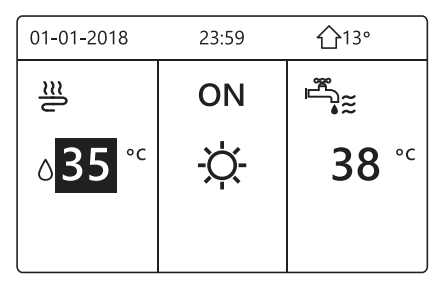

If the cursor is on the temperature, use the " $\blacktriangleleft$ ", " $\blacktriangleright$ " to select and use " $\nabla$ ", " $\blacktriangle$ " to adjust the temperature.

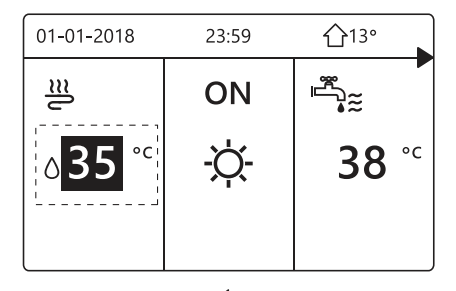

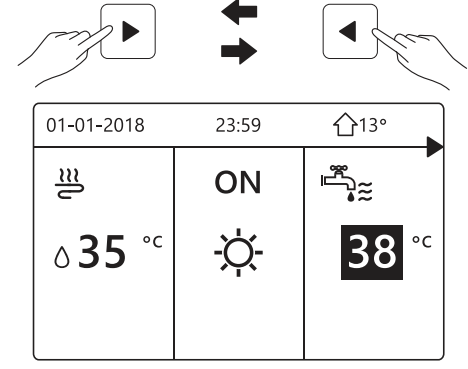

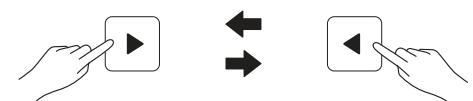

| 01-01-2018 | 23:59 | <b>①</b> 13° |
|------------|-------|--------------|
| <u>₩</u> 2 |       | ON           |
| 23,5       | PC    | -ờ́-         |

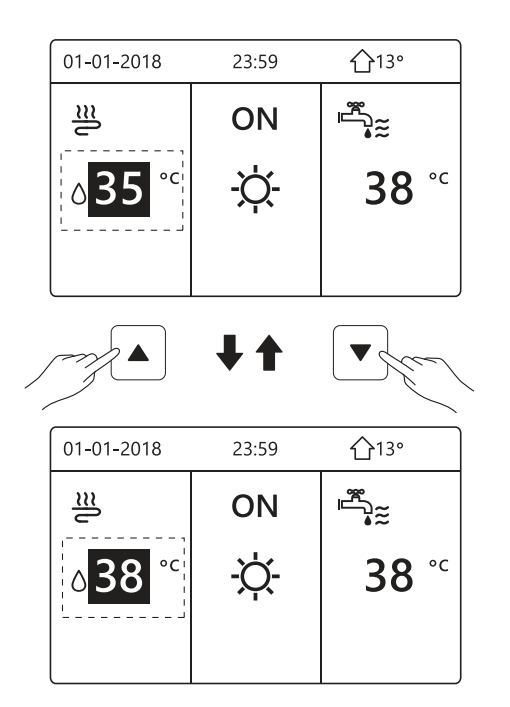

# 5.4 Adjusting space operation mode

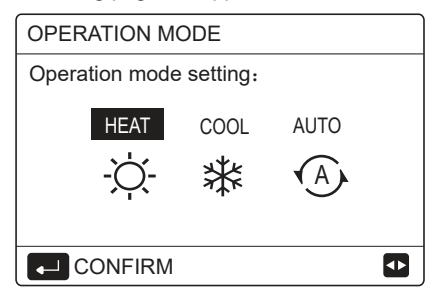

 There are three modes to be selected including HEAT, COOL and AUTO mode. Use the "◄", "▶" to scroll, press "←" to select.

Even you don't press \_\_ button and exit the page by pressing \_\_ button, the mode would still be effective if the cursor had been moved to the operation mode.

If there is only HEAT(COOL) mode, the following page will appear:

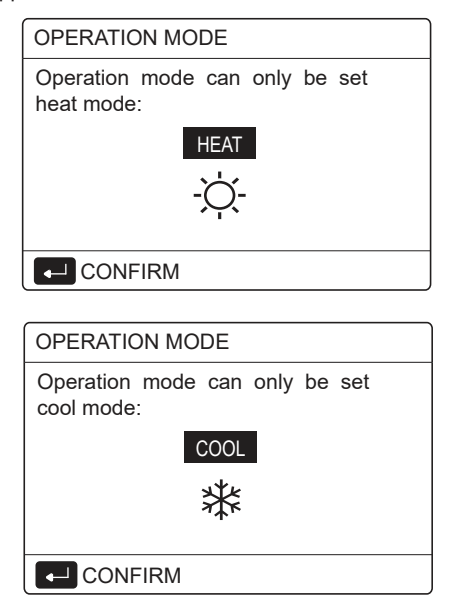

The operation mode can not be changed.

| If you<br>select | Then the space operation mode is                                                                                                    |
|------------------|----------------------------------------------------------------------------------------------------|
| -Ò-<br>HEAT      | Always heating mode                                                                                                    |
| ₩<br>COOL        | Always cooling mode                                                                                                    |
| AUTO             | Automatically changed by the software<br>based on the outdoor temperature (and<br>depending on installer settings of the<br>indoor temperature), and takes monthly<br>restrictions into account.<br>Note: Automatic changeover is only<br>possible under certain conditions.<br>See the "FOR SERVICEMAN"> "AUTO<br>MODE SETTING" in "Installation and<br>owner's manual". |

 Adjust space operation mode by the room thermostat , see "ROOM THERMOSTAT" on "Installation and owner's manual ".

Go to "  $\square$  ">"OPERATION MODE", if you press any key to select or adjust, the page will appear:

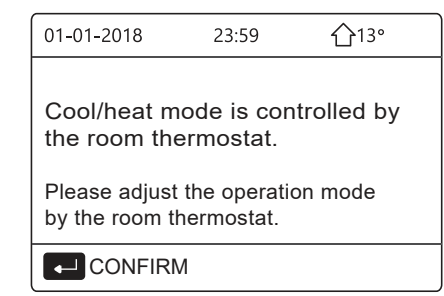

# **6 OPERATION**

### 6.1 Operation Mode

See "5.4 Adjusting space operation mode"

### 6.2 Preset Temperature

PRESET TEMPERATUER has PRESET TEMP.\ WEATHER TEMP. SET\ECO MODE 3 items.

## 6.2.1 PRESET TEMP.

PRESET TEMP. function is used to set different temperature on different time when the heat mode or cool mode is on.

• PRESET TEMP. =PRESET TEMPERATUER

 $\bullet~$  The PRESET TEMP. function will be off in these conditions.

1) AUTO mode is running.

2) TIMER or WEEKLY SCHEDULE is running.

The following page will appear:

| PRESET TEMPERATURE 1/2 |  |                     |             |  |
|------------------------|--|---------------------|-------------|--|
| PRESET<br>TEMP.        |  | WEATHER<br>TEMP.SET | ECO<br>MODE |  |
| NO.                    |  | TIME                | TEMP.       |  |
| 1                      |  | 00:00               | 25°C        |  |
| 2                      |  | 00:00               | 25°C        |  |
| 3                      |  | 00:00               | 25°C        |  |
|                        |  |                     | € ₽         |  |

| PRESET TEMPERATURE 2/2 |            |                     |             |  |  |
|------------------------|------------|---------------------|-------------|--|--|
| PRE<br>TEM             | SET<br>IP. | WEATHER<br>TEMP.SET | ECO<br>MODE |  |  |
| NO.                    |            | TIME                | TEMP.       |  |  |
| 4                      |            | 00:00               | 25°C        |  |  |
| 5                      |            | 00:00               | 25°C        |  |  |
| 6                      |            | 00:00               | 25°C        |  |  |
|                        |            |                     | € ♪         |  |  |

When double zone is activated, The PERSET TEMP. function only works for zone 1.

use "◀"、 "▶ "、 "▼"、 "▲" to scroll and use "♥"、 "▲" to adjust the time and the temperature. When the cursor is on "∎", as the following page:

| PRESET TEMPERATURE 1/2 |           |                     |             |  |
|------------------------|-----------|---------------------|-------------|--|
| PRE<br>TEM             | SET<br>P. | WEATHER<br>TEMP.SET | ECO<br>MODE |  |
| NO.                    |           | TIME                | TEMP.       |  |
| 1                      |           | 00:00               | 25°C        |  |
| 2                      |           | 00:00               | 25°C        |  |
| 3                      |           | 00:00               | 25°C        |  |
|                        | SELEC     | € ₽                 |             |  |

You press " $\leftarrow$ ", and the " $\blacksquare$ " becomes "  $\blacksquare$ ". The timer 1 is selected.

You press " ← " again, and the " **V** " becomes "∎". The timer 1 is unselected.

| PRESET TEMPERATURE 1/2 |           |                     |             |  |  |
|------------------------|-----------|---------------------|-------------|--|--|
| PRESET<br>TEMP.        |           | WEATHER<br>TEMP.SET | ECO<br>MODE |  |  |
| NO.                    |           | TIME                | TEMP.       |  |  |
| 1                      | $\square$ | 08:00               | 35°C        |  |  |
| 2                      | $\square$ | 12:00               | 25°C        |  |  |
| 3                      | $\vee$    | 15:00               | 35°C        |  |  |
|                        |           |                     |             |  |  |

Use "◀"、 "▶"、 "▼"、 "▲" to scroll and use "▼"、 "▲" to adjust the time and the temperature.Six periods and six temperatures can be set.

For example: Now time is 8:00 and temperature is 30°C. We set the PRESET TEMP as following table. The following page will appear:

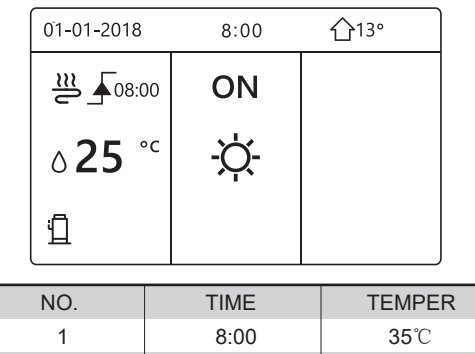

| 1 | 8:00  | <b>35</b> ℃ |
|---|-------|-------------|
| 2 | 12:00 | <b>25</b> ℃ |
| 3 | 15:00 | <b>35</b> ℃ |
| 4 | 18:00 | <b>25</b> ℃ |
| 5 | 20:00 | <b>35</b> ℃ |
| 6 | 23:00 | <b>25</b> ℃ |

TEMP. /

35°C \_\_\_\_\_\_

8:0012:0015:0018:0020:0023:00

### i INFORMATION

When the space operation mode is changed, the PRESET TEMP. is off automatically.

The PRESET TEMP. function can be used in the heat mode or cool mode. But if the operation mode is changed, the PRESET TEMP. function needs to be reset again.

The running preset temperature is valid when the unit is OFF. It will run according to the next preset temperature when the unit turn on again.

#### 6.2.2 WEATHER TEMP. SET

WEATHER TEMP. SET=WEATHER TEMPERATURE
SET

• WEATHER TEMP.SET function is used to preset the desired water flow temperature depending on the outside air temperature.During the warmer weather the heating is reduced.To save energy, the weather temp.set can decrease the desired water flow temperature when the outdoor air temperature increased in heating mode.

The following page will appear:

| PRESET TEMPERATURE |                     |             |  |  |
|--------------------|---------------------|-------------|--|--|
| PRESET<br>TEMP.    | WEATHER<br>TEMP.SET | ECO<br>MODE |  |  |
| ZONE1 C-MODE       | OFF                 |             |  |  |
| ZONE1 H-MODE       | OFF                 |             |  |  |
| ZONE2 C-MODE       | OFF                 |             |  |  |
| ZONE2 H-MODE       | OFF                 |             |  |  |
| ు ON/OFF           |                     | Ð           |  |  |

# i INFORMATION

• WEATHER TEMP. SET have four kinds of curves :1.the curve of the high temperature setting for heating,2.the curve of the low temperature setting for heating, 3.the curve of the high temperature setting for cooling ,4.the curve of the low temperature setting for cooling. It only uses the curve of the high temperature is set for heating, if the high temperature is set for heating.

It only uses the curve of the low temperature setting for heating, if the low temperature is set for heating.

It only uses the curve of the high temperature setting for cooling, if the high temperature is set for cooling.

It only uses the curve of the low temperature setting for cooling, if the low temperature is set for cooling.

• See "FOR SERVICEMAN"> "COOL MODE SETTING" and > "HEAT MODE SETTING" in "Installation and owner's manual".

• The desired temperature (T1S) can't be adjusted, when the temperature curve is set ON.

 If you want to use heat mode in zone 1 ,you select "ZONE1 H-MODE LOW TEMP". If you want to use cool mode in zone 1, you select "ZONE1 C-MODE LOW TEMP". If you select "ON", the following page will appear:

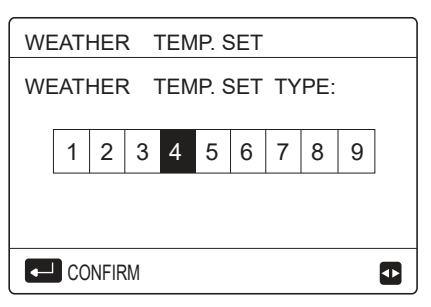

Use '◀ "、 "▶' 'to scroll .Press "← " to select.

| PRESET TEMPERATURE |                     |             |  |  |
|--------------------|---------------------|-------------|--|--|
| PRESET<br>TEMP.    | WEATHER<br>TEMP.SET | ECO<br>MODE |  |  |
| ZONE1 C-MODE       | ON                  |             |  |  |
| ZONE1 H-MODE       | OFF                 |             |  |  |
| ZONE2 C-MODE       | OFF                 |             |  |  |
| ZONE2 H-MODE       | OFF                 |             |  |  |
| ు ON/OFF           |                     | Ð           |  |  |

 If the weather TEMP.SET is activated, the desired temperature can not be adjusted on the interface.Press the "♥"、 "▲" to adjust the temperature on home page. The following page will appear:

| 01-01-2018                     | 23:59 | <b>①</b> 13° |  |  |  |  |
|--------------------------------|-------|--------------|--|--|--|--|
| Weather temp set function is   |       |              |  |  |  |  |
| on Do you want to turn off it? |       |              |  |  |  |  |
|                                |       |              |  |  |  |  |
|                                |       |              |  |  |  |  |
|                                |       |              |  |  |  |  |
| NO                             |       | YES          |  |  |  |  |
| CONFIRM                        |       |              |  |  |  |  |

Move to "NO",press "  $\rightharpoondown$  " to come back to home page,move to "YES",press "  $\twoheadleftarrow$  " to reset the WEATHER TEMP. SET.

| PRESET TEMPERATURE |                     |             |  |  |
|--------------------|---------------------|-------------|--|--|
| PRESET<br>TEMP.    | WEATHER<br>TEMP.SET | ECO<br>MODE |  |  |
| ZONE1 C-MODE       | OFF                 |             |  |  |
| ZONE1 H-MODE       | OFF                 |             |  |  |
| ZONE2 C-MODE       | OFF                 |             |  |  |
| ZONE2 H-MODE       | OFF                 |             |  |  |
| ් ON/OFF           |                     | Ð           |  |  |

### 6.2.3 ECO MODE

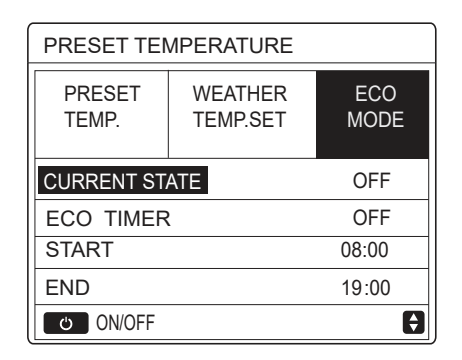

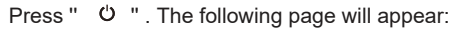

| EC | 0                  | МО | DE | SE | Г |   |   |   |   |  |
|----|--------------------|----|----|----|---|---|---|---|---|--|
| EC | ECO MODE SET TYPE: |    |    |    |   |   |   |   |   |  |
|    | 1                  | 2  | 3  | 4  | 5 | 6 | 7 | 8 | 9 |  |
|    |                    |    |    |    |   |   |   |   |   |  |
|    |                    |    |    |    |   |   |   |   |   |  |

Use ' $\blacktriangleleft$  "、 ">"to scroll .Press "  $\leftarrow$  " to select. The following page will appear:

| PRESET TEMPERATURE |                     |             |  |  |
|--------------------|---------------------|-------------|--|--|
| PRESET<br>TEMP.    | WEATHER<br>TEMP.SET | ECO<br>MODE |  |  |
| CURRENT STATE ON   |                     |             |  |  |
| ECO TIMER          | OFF                 |             |  |  |
| START              | 08:00               |             |  |  |
| END                | 19:00               |             |  |  |
| ON/OFF             |                     |             |  |  |

| PRESET TEMPERATURE |                     |             |  |  |
|--------------------|---------------------|-------------|--|--|
| PRESET<br>TEMP.    | WEATHER<br>TEMP.SET | ECO<br>MODE |  |  |
| CURRENT ST         | OFF                 |             |  |  |
| ECO TIMER          |                     | ON          |  |  |
| START              | 08:00               |             |  |  |
| END                | 19:00               |             |  |  |
| ADJUST             | •                   |             |  |  |

When the cursor is on the "START" or on the "END",you can use "◀"、 "▶ "、 "▼"、 "▲" to scroll and use "▼" 、 "▲" to adjust the time.

#### **INFORMATION**

• ECO MODE SET have two kinds of

curves :1.the curve of the high temperature setting for heating, 2.the curve of the low temperature setting for heating,

It only uses the curve of the high temperature setting for heating, if the high temperature is set for heating.

It only uses the curve of the low temperature setting for heating, if the low temperature is set for heating.

• See "FOR SERVICEMAN">"HEAT MODE SETTING" in "Installation and owner's manual".

• The desired temperature (T1S) can't be adjusted, when the ECO mode is ON.

• You can selet the low or hige temperature setting for heating to see the "Table  $1\sim2$ ".

• If ECO MODE is ON and ECO TIMER is OFF,the unit run ECO mode all the time.

• If ECO MODE is ON and ECO TIMER is ON, the unit run ECO mode according to the start time and end time.

# 6.3 Domestic Hot Water(DHW)

DHW mode typically consists of the following : 1) DISINFECT 2) FAST DHW 3) TANK HEATER

4) DHW PUMP

#### 6.3.1 Disinfect

The DISINFECT function is used to kill the legionella.In disinfect function the tank temperature will be reached  $65\sim70$  C forcely. The disinfect temperature is set in FOR SERCICEMAN.See "FOR SERCICEMAN" > "DHW MODE" > "DISINFECT" in "Installation and owner's manual (M-thermal split indoor unit)".

Go to "  $\boxdot$  " > "DOMESTIC HOT WATER" > "DISINFECT". Press "  $\smile$  ". The following page will appear:

| DOMESTIC HOT WATER (DHW)                      |                               |                |                                           |  |
|-----------------------------------------------|-------------------------------|----------------|-------------------------------------------|--|
| DIS-<br>INFECT                                | FAST<br>DHW                   | TANK<br>HEATER | DHW<br>PUMP                               |  |
| CURREN                                        | T STATE                       |                | ON                                        |  |
| OPERATE                                       | DAY                           |                | FRI                                       |  |
| START                                         |                               |                | 23:00                                     |  |
|                                               |                               |                |                                           |  |
| ් ON/C                                        | )FF                           |                | <b>₽</b>                                  |  |
|                                               |                               |                |                                           |  |
|                                               | IC HOT V                      | NAIER (DF      | (W)                                       |  |
| DOMEON                                        |                               |                | W)                                        |  |
| DIS-<br>INFECT                                | FAST<br>DHW                   | TANK<br>HEATER | IW)<br>DHW<br>PUMP                        |  |
| DIS-<br>INFECT                                | FAST<br>DHW                   | TANK<br>HEATER | HW)<br>DHW<br>PUMP<br>OFF                 |  |
| DIS-<br>INFECT<br>CURRENT<br>OPERATE          | FAST<br>DHW                   | TANK<br>HEATER | IW)<br>DHW<br>PUMP<br>OFF<br>FRI          |  |
| DIS-<br>INFECT<br>CURRENT<br>OPERATE<br>START | FAST<br>DHW<br>STATE<br>DAY   | TANK<br>HEATER | DHW<br>PUMP<br>OFF<br>FRI<br>23:00        |  |
| DIS-<br>INFECT<br>CURRENT<br>OPERATE<br>START | FAST<br>DHW<br>T STATE<br>DAY | TANK<br>HEATER | HW)<br>DHW<br>PUMP<br>OFF<br>FRI<br>23:00 |  |

Use "◀"、 "▶ "、 "▼ "、 "▲" to scroll and use "▼"、 "▲" to adjust the parameters when setting "OPERATE DAY" and "START". If the OPERATE DAY is set FRIDAY and the START is set 23:00,

the disinfect function will be activated on 23:00 Friday. If the disinfect function is running,the following page will appear:

| 01-01-2018 🕂  | 23:59 | <b>①</b> 13° |
|---------------|-------|--------------|
| Ĩ             | ON    | <b>™</b> ≋ ⊕ |
| <b>23,5</b> ℃ | -Ò-   | <b>38</b> °℃ |
|               |       |              |

#### 6.3.2 Fast DHW

The FAST DHW function is used to force the system to operate in DHW mode.

The heat pump and the booster heater or addition heater will operate for DHW mode together, and the DHW desired temperature will be changed to  $60 \,\mathrm{C}$ .

Go to  $\square$  > DOMESTIC HOT WATER >FAST DHW. Press "  $\leftarrow$  ":

| DOMESTIC HOT WATER (DHW) |             |                |             |  |  |
|--------------------------|-------------|----------------|-------------|--|--|
| DIS-<br>INFECT           | FAST<br>DHW | TANK<br>HEATER | DHW<br>PUMP |  |  |
| CURRENT STATE ON         |             |                |             |  |  |
|                          |             |                |             |  |  |
|                          |             |                |             |  |  |
| ٹ ON/0                   | OFF         |                |             |  |  |
|                          |             |                |             |  |  |
| DOMES                    |             | WATER (DH      | (W)         |  |  |
| DIS-<br>INFECT           | FAST<br>DHW | TANK<br>HEATER | DHW<br>PUMP |  |  |
| CURRENT STATE OFF        |             |                |             |  |  |
|                          |             |                |             |  |  |
|                          |             |                |             |  |  |
| CON/C                    | )FF         |                |             |  |  |

Use " <sup>O</sup> " key to select ON or "OFF".

#### INFORMATION

If CURRENT STATE is OFF, the FAST DHW is invalid, and if CURRENT STATE is ON, the FAST DHW function is effective. The FAST DHW function is once effective.

#### 6.3.3 TANK HEATER

The tank heater function is used to force the tank heater to heat the water in tank. In the same situation, the cooling or heating is required and the heat pump system is operating for cooling or heating, however there still is a demand for the hot water.

Also, even if the heat pump system fails, TANK HEATER can be used to heat water in tank.

Go to "  $\boxminus$  " > "DOMESTIC HOT WATER" > "TANK HEATER". Press "  $\hookleftarrow$  ".

| DOMESTIC HOT WATER (DHW)           |                                     |                             |                           |  |  |
|------------------------------------|-------------------------------------|-----------------------------|---------------------------|--|--|
| DIS-<br>INFECT                     | FAST<br>DHW                         | TANK<br>HEATER              | DHW<br>PUMP               |  |  |
| CURRENT STATE ON                   |                                     |                             |                           |  |  |
|                                    |                                     |                             |                           |  |  |
|                                    |                                     |                             |                           |  |  |
| ి ON/C                             | )FF                                 |                             |                           |  |  |
|                                    |                                     |                             |                           |  |  |
| U U                                | ↓ ↓                                 | · 🕇 🛛 🕻                     | ל                         |  |  |
| fry - fry                          |                                     |                             |                           |  |  |
| DOMESTIC HOT WATER (DHW)           |                                     |                             |                           |  |  |
| DOMEST                             |                                     | NATER (DH                   | (                         |  |  |
| DOMEST                             | FAST<br>DHW                         | NATER (DH<br>TANK<br>HEATER | DHW<br>PUMP               |  |  |
| DOMEST<br>DIS-<br>INFECT           | FIC HOT N<br>FAST<br>DHW            | NATER (DH<br>TANK<br>HEATER | DHW<br>PUMP<br>OFF        |  |  |
| DOMEST<br>DIS-<br>INFECT<br>CURREN | FAST<br>TIC HOT N<br>FAST<br>DHW    | NATER (DH<br>TANK<br>HEATER | DHW<br>PUMP<br>OFF        |  |  |
| DOMEST<br>DIS-<br>INFECT<br>CURREN | FAST<br>TIC HOT N<br>FAST<br>DHW    | NATER (DH<br>TANK<br>HEATER | DHW<br>DHW<br>PUMP<br>OFF |  |  |
|                                    | TIC HOT N<br>FAST<br>DHW<br>T STATE | NATER (DH<br>TANK<br>HEATER | DHW<br>PUMP<br>OFF        |  |  |

Use " 🙂 " to select ON or OFF. Use " ⊃ " to exit.

If TANK HEATER is effect, the following page will appear:

| 01-01-2018     | 23:59 | <b>①</b> 13°    |
|----------------|-------|-----------------|
| <u>≋</u>       | ON    | <sup>™</sup> ** |
| ∆ <b>35</b> °° | -ờ-   | <b>38</b> °℃    |
|                |       | ,<br>Ţ₫         |

### **INFORMATION**

If CURRENT STATE is OFF, TANK HEATER is invalid.

If the T5(sensor of tank) is fault ,tank heater can't work.

#### 6.3.4 DHW Pump

| DOMESTIC HOT WATER (DHW) 1/2 |             |                |             |  |  |
|------------------------------|-------------|----------------|-------------|--|--|
| DIS-<br>INFECT               | FAST<br>DHW | TANK<br>HEATER | DHW<br>PUMP |  |  |
| NO.                          | START       | NO.            | START       |  |  |
| T1 🗆                         | 00:00       | T4 🗌           | 00:00       |  |  |
| T2 🗆                         | 00:00       | T5 🗌           | 00:00       |  |  |
| T3 🗌                         | 00:00       | T6 🗌           | 00:00       |  |  |
|                              |             |                | € ⊅         |  |  |

| DOMESTIC HOT WATER (DHW) 2/2 |             |                |             |  |  |  |
|------------------------------|-------------|----------------|-------------|--|--|--|
| DIS-<br>INFECT               | FAST<br>DHW | TANK<br>HEATER | DHW<br>PUMP |  |  |  |
| NO.                          | START       | NO.            | START       |  |  |  |
| T7 🗆                         | 00:00       | T10 🗌          | 00:00       |  |  |  |
| T8 🗆                         | 00:00       | T11 🗌          | 00:00       |  |  |  |
| T9 🗆                         | 00:00       | T12 🗌          | 00:00       |  |  |  |
|                              |             |                |             |  |  |  |

Move to " $\blacksquare$ ", press "  $\leftarrow$  " to select or unselect.(  $\Box$  the timer is selected.)

| DOMESTIC HOT WATER (DHW) 1/2 |             |                |             |  |  |  |
|------------------------------|-------------|----------------|-------------|--|--|--|
| DIS-<br>INFECT               | FAST<br>DHW | TANK<br>HEATER | DHW<br>PUMP |  |  |  |
| NO.                          | START       | NO.            | START       |  |  |  |
| T1 🛛                         | 00:00       | T4 🗌           | 00:00       |  |  |  |
| T2 🗆                         | 00:00       | T5 🗌           | 00:00       |  |  |  |
| T3 🗌                         | 00:00       | T6 🗌           | 00:00       |  |  |  |
|                              |             |                |             |  |  |  |

Use " $\blacktriangleleft$ ', " $\triangleright$ ", " $\checkmark$ ", " $\blacktriangle$ " to scroll and use " $\checkmark$ ", " $\blacktriangle$ " to adjust the parameters.

For example:you have set the parameter about the DHW PUMP(See "FOR SERVICEMAN">"DHW MODE SETTING" on "Installation and owner's manual"). PUMP RUNNING TIME is 30 minutes.

Set as follows:

| NO. | START |
|-----|-------|
| 1   | 6:00  |
| 2   | 7:00  |
| 3   | 8:00  |
| 4   | 9:00  |

The PUMP will run as follows:

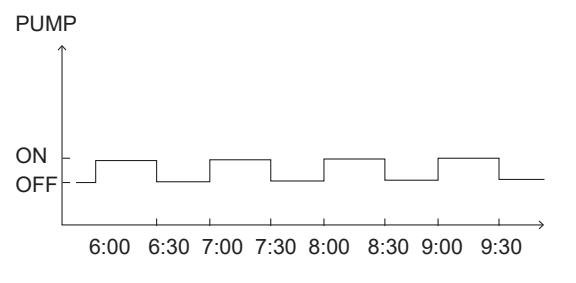

# 6.4 Schedule

SCHEDULE menu contents as follows:

- 1) TIMER
- 2) WEEKLY SCHEDULE
- 3) SCHEDULE CHECK
- 4) CANCEL TIMER

#### 6.4.1 Timer

If the weekly schedule function is on, the timer is off, the later setting is effective. If the Timer is activated, is displayed on home page.

| SCHEDULE |               |            |         |                | 1/2             |
|----------|---------------|------------|---------|----------------|-----------------|
| TIMER    | WEEK<br>SCHED | ILY<br>ULE | SC<br>C | HEDULE<br>HECK | CANCEL<br>TIMER |
| NO.      | START         | ΕN         | ID      | MODE           | TEMP            |
| 1        | 00:00         | 00:        | 00      | HEAT           | 0°C             |
| 2 🗆      | 00:00         | 00:        | 00      | HEAT           | 0°C             |
| 3 🗆      | 00:00         | 00:        | 00      | HEAT           | 0°C             |
|          |               |            |         |                |                 |

| SCHEDULE |               |            |         |                | 2/2             |
|----------|---------------|------------|---------|----------------|-----------------|
| TIMER    | WEEK<br>SCHED | (LY<br>ULE | SC<br>C | HEDULE<br>HECK | CANCEL<br>TIMER |
| NO.      | START         | EN         | ID      | MODE           | TEMP            |
| 4        | 00:00         | 00:        | 00      | HEAT           | 0°C             |
| 5 🗆      | 00:00         | 00:        | 00      | HEAT           | 0°C             |
| 6 🗆      | 00:00         | 0:00 00:0  |         | HEAT           | <b>0</b> °C     |
|          |               |            |         |                |                 |

Use "◀ "、 "▶ "、 "▼"、 "▲" to scroll and use "▼"
 "▲" to adjust the time, the mode and the temperature.

Move to "∎", press " → " to select or unselect.( Mathe timer is selected. \_ the timer is unselected.) six timers can be set.

If you want to cancel the TIMER, you move the cursor to " ♥ ",press " ← ",the ♥ become □,the timer is invalid.

If you set the start time later than the end time or the temperature out of range of the mode. The following page will appear:

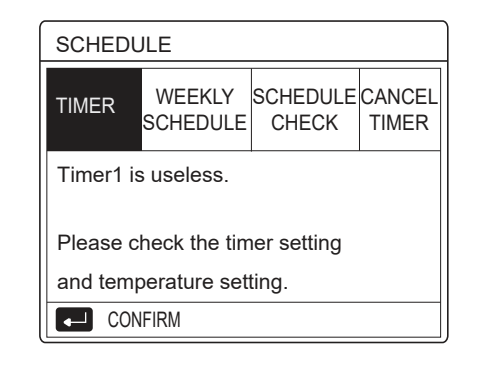

# Example:

Six timers is set as following:

| NO. | START  | END    | MODE | TEMP        |
|-----|--------|--------|------|-------------|
| T1  | 1: 00  | 3: 00  | DHW  | <b>50</b> ℃ |
| T2  | 7:00   | 9: 00  | HEAT | <b>28</b> ℃ |
| Т3  | 11: 30 | 13: 00 | COOL | <b>20</b> ℃ |
| T4  | 14: 00 | 16: 00 | HEAT | <b>28</b> ℃ |
| T5  | 15: 00 | 19: 00 | COOL | <b>20</b> ℃ |
| Т6  | 18: 00 | 23: 30 | DHW  | <b>50</b> ℃ |

The unit will run as following:

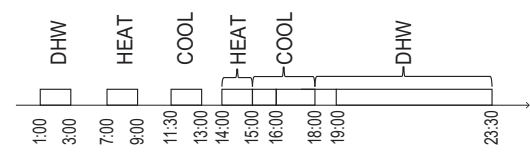

The operation of the controller at the following time:

| TIME   | The operatin of the controller                        |
|--------|-------------------------------------------------------|
| 1: 00  | DHW mode is turned ON                                 |
| 3: 00  | DHW mode is turned OFF                                |
| 7: 00  | HEAT MODE is turned ON                                |
| 9: 00  | HEAT MODE is turned OFF                               |
| 11: 30 | COOL MODE is turned ON                                |
| 13: 00 | COOL MODE is turned OFF                               |
| 14: 00 | HEAT MODE is turned ON                                |
| 15: 00 | COOL MODE is turned ON and HEAT<br>MODE is turned OFF |
| 18: 00 | DHW MODE is turned ON and COOL<br>MODE is turned OFF  |
| 23: 30 | DHW mode is turned OFF                                |

# **i** INFORMATION

If the start time is same to the end time in one timer, the timer is invalid.

### 6.4.2 Weekly schedule

If the timer function is on and the weekly schedule is off, the later setting is effective.If WEEKLY SCHEDULE is activated, 7 is displayed on the home page.

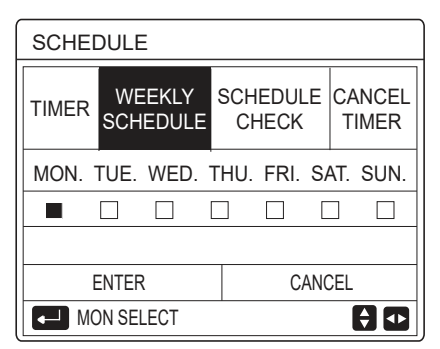

First select the days of the week you wish to schedule. Use " $\blacktriangleleft$  " $\checkmark$  " $\blacktriangleright$ "to scroll, press " $\leftarrow$ " to select or unselect the day.

" MON " means that the day is selected, "MON" means that the day is unselected.

### **i** INFORMATION

We must set two days at least when we want to enable WEEKLY SCHEDULE function.

| SCHEE  | DULE              |                  |                       |
|--------|-------------------|------------------|-----------------------|
| TIMER  | WEEKLY<br>SCHEDUL | SCHEDU<br>E CHEC | JLE CANCEL<br>K TIMER |
| MON. T | UE. WED           | THU. FRI         | SAT. SUN.             |
|        |                   |                  |                       |
|        |                   |                  |                       |
| E      | INTER             | (                | CANCEL                |
| MC     | N SELECT          |                  | <b>†</b>              |

Use " $\blacktriangleleft$ "or " $\triangleright$ " to SET, press"ENTER".The Monday to Friday are selected to be scheduled and they have the same schedule.

The following pages will appear:

| SCHEI | DULE              |             |               | 1/2             |
|-------|-------------------|-------------|---------------|-----------------|
| TIMER | WEEKLY<br>SCHEDUL | SCH<br>E C⊦ | EDULE<br>IECK | CANCEL<br>TIMER |
| NO.   | START             | END         | MODE          | TEMP            |
| 1     | 00:00             | 00:00       | HEAT          | 0°C             |
| 2 🗆   | 00:00             | 00:00       | HEAT          | 0°C             |
| 3 🗆   | 00:00             | 00:00       | HEAT          | 0°C             |
|       |                   |             |               | € ⊅             |

| SCHEDULE 2/2 |               |            |              |            | 2/2             |
|--------------|---------------|------------|--------------|------------|-----------------|
| TIMER        | WEEK<br>SCHED | (LY<br>ULE | SCHED<br>CHE | OULE<br>CK | CANCEL<br>TIMER |
| NO.          | START         | EN         | D MC         | DE         | TEMP            |
| 4            | 00:00         | 00:0       | )0 HE        | EAT        | 0°C             |
| 5 🗆          | 00:00         | 00:0       | 00 HE        | AT         | 0°C             |
| 6 🗆          | 00:00         | 00:0       | 00 HE        | AT         | 0°C             |
|              |               |            |              |            | € ⊅             |

Use " $\blacktriangleleft$ ", " $\blacktriangleright$ ", " $\checkmark$ ", " $\blacktriangle$ " to scroll and adjust the time ,the mode and the temperature. Timers can be set, including start time and end time,mode and temperature. The mode includes heat mode, cool mode and DHW mode.

The setting method refer to timer setting. The end time must be later than the start time. Otherwise this will show that Timer is useless.

#### 6.4.3 Schedule check

schedule check can only check the weekly schedule.

| SCHEDULE |            |              |             |  |
|----------|------------|--------------|-------------|--|
| TIMER    | WEEKLY     | SCHE<br>CHE  | DULE CANCEL |  |
| WEE      | KLY SCHEDU | LE CHE       | CK          |  |
|          |            |              |             |  |
|          |            |              |             |  |
|          |            |              |             |  |
|          | ENTER      |              | ₹ ₽         |  |
| WEEł     | KLY SCHEDU | JLE CH       | IECK        |  |
| DAY      | NO MODE    | E SET        | START END   |  |
|          | T1 🗌 HEAT  | <b>0°C</b>   | 00:00 00:00 |  |
|          | T2 🗌 HEAT  | <b>7°0 ™</b> | 00:00 00:00 |  |
| MON      | T3 🗌 HEAT  | <b>0℃</b>    | 00:00 00:00 |  |
|          | T4 🗌 HEAT  | <b>0℃</b>    | 00:00 00:00 |  |
|          | T5 🗌 HEAT  | <b>0℃</b>    | 00:00 00:00 |  |
| <b>Ş</b> | T6 🗌 HEAT  | <b>0℃</b>    | 00:00 00:00 |  |

Press "V", " $\blacktriangle$ ", the timer from Monday to Sunday will appear:

6.4.4 CANCEL TIMER

| SCHEDULE                  |                            |                   |                 |
|---------------------------|----------------------------|-------------------|-----------------|
| TIMER                     | WEEKLY<br>SCHEDULE         | SCHEDULE<br>CHECK | CANCEL<br>TIMER |
| Do you want to cancel the |                            |                   |                 |
| timer a                   | timer and weekly schedule? |                   |                 |
|                           |                            |                   |                 |
| NO YES                    |                            |                   |                 |
| ENTER                     |                            |                   |                 |

Use "◀ "、 "▶ "、 "▼"、 "▲"to move to "YES", press " ← " to cancel timer. If you want to exit CANCEL TIMER, press "BACK".

If TIMER or WEEKLY SCHEDULE is activated, timer icon " ()" or weekly schedule icon " 7" will display on the home page.

| 01-01-2018 🕂  | 23:59 | ()()()                                 |
|---------------|-------|----------------------------------------|
| ി≋            | ON    | ************************************** |
| <b>23,5</b> ℃ | -ờ    | <b>38</b> <sup>∘</sup>                 |
|               |       |                                        |

If TIMER or WEEKLY SCHEDULE is canceled, icon" or "  $\boxed{7}$ " will disappear on the home page.

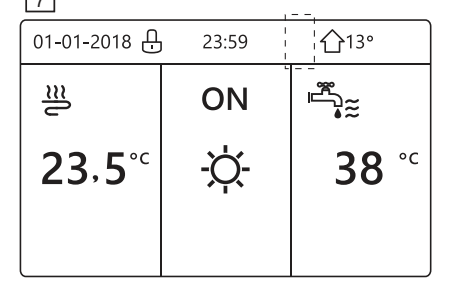

### **INFORMATION**

You have to reset TIMER/WEEKLY SCHEDULE, if you change the WATER FLOW TEMP. to the ROOM TEMP. or you change the ROOM TEMP. to the WATER FLOW TEMP.

The TIMER or WEEKLY SCHEDULE is invalid, if ROOM THERMOSTAT is activated.

### **INFORMATION**

- The ECO has the highest priority, the TIMER or WEEKLY SCHEDULE has the second priority and the PRESET TEMP. or WEATHER TEMP. SET has the lowest priority.
- The PRESET TEMP. or WEATHER TEMP. SET becomes invalid, when we set the ECO valid. We must reset the PRESET TEMP. or WEATHER TEMP. SET when we set the ECO invalid.
- TIMER or WEEKLY SCHEDULE is invalid when ECO is valid. TIMER or WEEKLY SCHEDULE is activated when the ECO is not running.

• TIMER and WEEKLY SCHEDULE are on the same priority. The later setting function is valid. The PRESET TEMP. becomes invalid when TIMER or WEEKLY SCHEDULE is valid. The WEATHER TEMP. SET is not affected by the setting of TIMER or WEEKLY SCHEDULE.

• PRSET TEMP. and WATHER TEMP.SET are on the same priority. The later setting function is valid.

### 

All about the time set items(PRESET TEMP. ECQ DISINFECT、 DHW PUMP. TIMER、 WEEKLY SCHEDULE、 SILENCE MODE、 HOLIDAY HOME), the ON/OFF of the corresponding function can be activated from the start time to the end time.

# 6.5 Options

OPTIONS menu contents as following: 1) SILENT MODE

- 2) HOLIDAY AWAY
- 3) HOLIDAY HOME
- 4) BACKUP HEATER

#### 6.5.1 Silent Mode

The SILENT MODE is used to decrease the sound of the unit. However, it also decreases the heating/cooling capacity of the system. There are two silent mode levels. level2 is more silent than level1, and the heating or cooling capacity is also more decreasing.

There are two methods to use the silent mode:

1) silent mode in all time;

2) silent mode in timer.

• Go to the home page to check if silent mode is activated. If the silent mode is activated," (\* " will be displayed on the home page.

| OPTIONS           |                 |                 | 1/2              |
|-------------------|-----------------|-----------------|------------------|
| SILENT<br>MODE    | HOLIDAY<br>AWAY | HOLIDAY<br>HOME | BACKUP<br>HEATER |
| CURRENT STATE OFF |                 |                 | OFF              |
| SILENT LEVEL      |                 |                 | LEVEL 1          |
| TIMER1 START      |                 |                 | 12:00            |
| TIMER1 END        |                 | 15:00           |                  |
| ර ON/O            | FF              |                 | <b>F</b>         |

Use " 🖞 " to select ON or OFF.

Description:

If CURRENT STATE is OFF, SILENT MODE is invalid.

When you select SILENT LEVEL, and press "  $\leftarrow$  " or " ". The following page will appear:

| OPTIONS          |                 |                 |                  |
|------------------|-----------------|-----------------|------------------|
| SILENT<br>MODE   | HOLIDAY<br>AWAY | HOLIDAY<br>HOME | BACKUP<br>HEATER |
| CURRENT STATE ON |                 |                 | ON               |
| SILENT LEVEL     |                 |                 | LEVEL 1          |
| TIMER1 START     |                 |                 | 12:00            |
| TIMER1 END       |                 |                 | 15:00            |
| ADJUST           |                 |                 | <₽               |

LEVEL 1

| OPTIONS          |                 |                 |                  |
|------------------|-----------------|-----------------|------------------|
| SILENT<br>MODE   | HOLIDAY<br>AWAY | HOLIDAY<br>HOME | BACKUP<br>HEATER |
| CURRENT STATE ON |                 |                 | ON               |
| SILENT LEVEL     |                 |                 | LEVEL 2          |
| TIMER1 START     |                 |                 | 12:00            |
| TIMER1 END       |                 |                 | 15:00            |
| ADJUST           |                 |                 |                  |

LEVEL 2

You can use "▼"、 "▲" to select level 1 or level 2. Press

If the silent TIMER is selected, Press " $\leftarrow$ " to enter, the following page will appear.

| OPTIONS 2                                |  |  | 2/2                 |
|------------------------------------------|--|--|---------------------|
| SILENT HOLIDAY HOLIDAY<br>MODE AWAY HOME |  |  | BACKUP<br>HEATER    |
| TIMER1 (                                 |  |  | OFF                 |
| TIMER2 START                             |  |  | <mark>22</mark> :00 |
| TIMER2 END                               |  |  | 07:00               |
| TIMER2                                   |  |  | OFF                 |
| ADJUST                                   |  |  | ♪                   |

There are two timers for setting. Move to "∎", press "↓↓" to select or unselect.

If the two time are both unselected,the silent mode will operate in all time.Otherwise, it will operate according as the time.

#### 6.5.2 Holiday Away

• If the holiday away mode is activated,  $\overset{>}{\gg}$  will display on the home page.

The holiday away function is used to prevent frozen in the winter during the outside holiday, and return the unit before the end of the holiday.

Go to "⊜" > "OPTIONS" > "HOLIDAY AWAY". Press " →" . The following page will appear:

| OPTION            | 1/2             |                 |                  |
|-------------------|-----------------|-----------------|------------------|
| SILENT<br>MODE    | Holiday<br>Away | HOLIDAY<br>HOME | BACKUP<br>HEATER |
| CURRENT STATE OFF |                 |                 | OFF              |
| DHW MO            | DE              |                 | ON               |
| DISINFEC          | т               |                 | ON               |
| HEAT MO           | DE              |                 | ON               |
| U ON/             | OFF             |                 |                  |

| OPTIONS 2      |                 |                 |                  |  |
|----------------|-----------------|-----------------|------------------|--|
| SILENT<br>MODE | Holiday<br>Away | HOLIDAY<br>HOME | BACKUP<br>HEATER |  |
| FROM           | FROM 00-00-2000 |                 |                  |  |
| UNTIL 00-00-20 |                 |                 | 0-00-2000        |  |
|                |                 |                 |                  |  |
|                |                 |                 |                  |  |
| ADJUST 🔹       |                 |                 |                  |  |

Usage example: You go away during the winter.The current date is 2018-01-31,two days later is 2018-02-02, it is the beginning date of the holiday.

• If you are in the following situation:

In 2 days, you go away for 2 weeks during the winter.
You want to save energy, but prevent your house from freezing.

Then you can do the following:

1) Configure the holiday away the following settings:

2) Activate the holiday mode. Go to " I > "OPTIONS" > "HOLIDAY AWAY". Press "⊷ ". Use " <sup>(U)</sup> " to select "OFF" or "ON" and use " ◀ "、

"▶ "、 "▼"、 "▲" to scroll and adjust.

| Setting        | Value            |  |
|----------------|------------------|--|
| Holiday away   | ON               |  |
| From           | 2 February 2018  |  |
| Until          | 16 February 2018 |  |
| Operation mode | Heating          |  |
| disinfect      | ON               |  |

## **INFORMATION**

 If DHW mode in holiday away mode is ON, The disinfect set by user is invalid.

• If holiday away mode is ON, The timer and weekly schedule are invalid except exit.

If the CURRENT STATE is OFF, the HOLIDAY AWAY is OFF.

• If the CURRENT STATE is ON, the HOLIDAY AWAY is ON.

· Disinfecting the unit on 23:00 of the last day if disinfect is ON.

• When in holiday away mode, the climate related curves previously set is invalid, and the curves will automatically take effect after the holiday away mode is ends.

The preset temperature is invalid when in holiday away mode, but the preset value still display on the main page.

#### 6.5.3 Holiday Home

The holiday home function is used to deviate from the normal schedules without having to change them during the holidav at home.

· During your holiday, you can use the holiday mode to deviate from your normal schedules without having to change them.

| Period                        | Then                                          |  |
|-------------------------------|-----------------------------------------------|--|
| Before and after your holiday | Your normal schedules will be used.           |  |
| During your holiday           | The configured holiday settings will be used. |  |

If the holiday home mode is activated,  $\overset{>}{\gg}$  will display on

the home page. Go to " ⊟ " > "OPTIONS" > "HOLIDAY HOME". Press ",\_\_ " . The following page will appear:

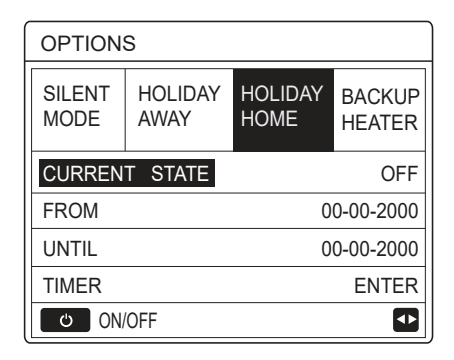

Use " O " to select "OFF" or "ON" and use "◀ "、 "▶ "、 "♥"、 "▲" to scroll and adjust.

If the CURRENT STATE is OFF, the HOLIDAY HOME is OFF.

If the CURRENT STATE is ON, the HOLIDAY HOME is ON.

Use " $\nabla$ ", " $\blacktriangle$ " to adjust the date.

• Before and after your holiday, your normal schedule will be used.

During your holiday, you save energy and prevent your house from freezing.

### **INFORMATION**

You have to exit Holiday away or Holiday home, if you change the operation mode of the unit.

#### 6.5.4 Backup Heater

• The BACKUP HEATER function is used to force the invalid by DIP switch on the main control board of hydraulic module , The following page will appear:

| OPTIONS        |                 |                 |                  |
|----------------|-----------------|-----------------|------------------|
| SILENT<br>MODE | HOLIDAY<br>AWAY | HOLIDAY<br>HOME | BACKUP<br>HEATER |
|                |                 |                 |                  |
|                |                 |                 |                  |
|                |                 |                 | ₽                |

IBH=Indoor unit backup heater. AHS=Additional heating source.

• If IBH and AHS is set valid by DIP switch on the main control board of hydraulic module, The following page will appear:

| OPTIONS                                                |  |  |    |  |
|--------------------------------------------------------|--|--|----|--|
| SILENT HOLIDAY HOLIDAY BACKUP<br>MODE AWAY HOME HEATER |  |  |    |  |
| BACKUP HEATER ON                                       |  |  | ON |  |
|                                                        |  |  |    |  |
|                                                        |  |  |    |  |
|                                                        |  |  |    |  |
| ON/OFF ◀►                                              |  |  |    |  |

Use " 🖕 " to select "OFF" or "ON" .

## **i** INFORMATION

• If the operation mode is auto mode in space heating or cooling side, the buckup heater function can not be selected.

• The BACKUP HEATER function is invalid when only ROOM HEAT MODE enabled.

# 6.6 Child Lock

| CHILD LOCK                 |   |
|----------------------------|---|
| Please input the password: |   |
| 1 2 3                      |   |
|                            |   |
| ENTER 🖨 ADJUST             | • |

Input the corrent password, the following page will appear:

| CHILD LOCK             |        |
|------------------------|--------|
| COOL/HEAT TEMP. ADJUST | UNLOCK |
| COOL/HEAT MODE ON/OFF  | UNLOCK |
| DHW TEMP. ADJUST       | UNLOCK |
| DHW MODE ON/OFF        | UNLOCK |
|                        |        |
|                        |        |
| COCK/UNLOCK            | ŧ      |

Use " $\mathbf{V}$ ", " $\mathbf{A}$ " to scroll and " $\mathbf{O}$ " to select LOCK or UNLOCK.

The cool/heat temperature can't be adjusted when the COOL/HEAT TEMP. ADJUST is locked. If you want to adjust the cool/heat temperature when cool/heat temperature is locked, the following page will appear:

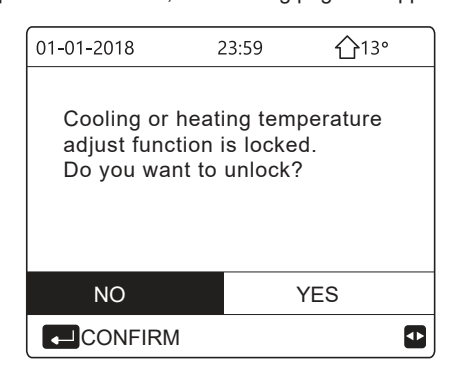

The cool/heat mode can't turn on or off when the COOL/HEAT MODE ON/OFF is locked.If you want to turn on or off the cool/heat mode when COOL/HEAT MODE ON/OFF is locked,the following page will appear:

| 01-01-2018                                   | 23:59                             | <b>①</b> 13° |
|----------------------------------------------|-----------------------------------|--------------|
| Cooling or he<br>ON/OFF is lo<br>Do you want | eating moo<br>ocked.<br>to unlock | de's<br>?    |
| NO                                           |                                   | YES          |
|                                              |                                   |              |

The DHW temperature can't be adjusted when the DHW TEMP. ADJUST is locked. If you want to adjust the DHW temperature when DHW TEMP. ADJUST is locked, the following page will appear:

| 01-01-2018                                    | 23:59                  | 습13°    |
|-----------------------------------------------|------------------------|---------|
| DHW temperatu<br>is locked.<br>Do you want to | re adjust f<br>unlock? | unction |
| NO                                            | YE                     | S       |
|                                               |                        | ₽       |

The DHW mode can't turn on or off when the DHW MODE ON/OFF is locked. If you want to turn on or off the DHW mode when DHW MODE ON/OFF is locked, the following page will appear:

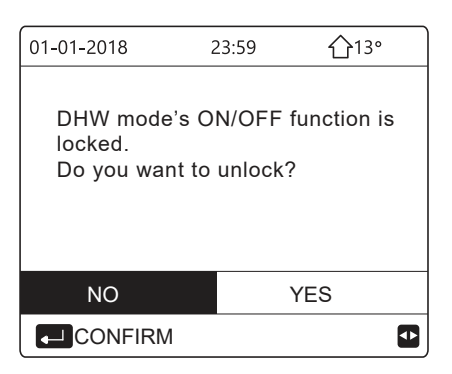

# 6.7 Service information

6.7.1 About service information

- Service information menu contents as following: 1) SERVICE CALL 2) ERROR CODE 3) PARAMETER
- 4) DISPLAY

6.7.2 How to go to service information menu

- "  $\leftarrow$  ". The following page will appear:

The service call can show the service phone or mobile nember. The installer can input the phone number. See "FOR SERVICEMAN".

| SERVIC          | e inf      | OR       | MATION    |         |
|-----------------|------------|----------|-----------|---------|
| SERVICE<br>CALL | ERR<br>COD | OR<br>)E | PARAMETER | DISPLAY |
| PHONE           | NO.        | ****     | ****      |         |
| MOBILE          | NO.        | ****     | ****      |         |
|                 |            |          |           |         |
|                 |            |          |           |         |
|                 |            |          |           |         |

Error code is used to show when the fault or proction happen and show the mean of the error code.

| SERVICE INFORMATION |               |        |     |          |
|---------------------|---------------|--------|-----|----------|
| SERVICE<br>CALL     | ERROR<br>CODE | PARAME | TER | DISPLAY  |
| E2                  | #00           | 14:10  | 01  | -01-2018 |
| E2                  | #00           | 14:00  | 01  | -01-2018 |
| E2                  | #00           | 13:50  | 01  | -01-2018 |
| E2                  | #00           | 13:20  | 01  | -01-2018 |
| ENTE                | R             |        |     | <₽       |

Press ← the page will appear:

| SERVICE INFORMATION |               |         | 1/2 |          |
|---------------------|---------------|---------|-----|----------|
| SERVICE<br>CALL     | ERROR<br>CODE | PARAMET | ER  | DISPLAY  |
| E2                  | #00           | 14:10   | 01  | -01-2018 |
| E2                  | #00           | 14:00   | 01  | -01-2018 |
| E2                  | #00           | 13:50   | 01  | -01-2018 |
| E2                  | #00           | 13:20   | 01  | -01-2018 |
| ENTE                | R             |         |     | ¢        |

press  $\hfill \sqcup$  to show the mean of the error code :

| 01-01-2018                    | 23:59                        | <b>①</b> 13° |
|-------------------------------|------------------------------|--------------|
|                               |                              |              |
| E2 comunica<br>controller and | tion fault be<br>d indoor un | etween<br>it |
| Please conta                  | ct your dea                  | ller.        |
|                               |                              | #00          |
|                               |                              |              |
| i INFC                        | RMATIC                       | N            |

A total of eight fault codes can be recorded.

The parameter function is used to display the main parameter, there are two pages to show the parameter:

| SERVICE INFORMATION                  |  |              | 1/2         |
|--------------------------------------|--|--------------|-------------|
| SERVICE ERROR<br>CALL CODE PARAMETER |  | DISPLAY      |             |
| ROOM SET TEMP.                       |  |              | <b>26</b> ℃ |
| MAIN SET TEMP.                       |  | <b>55</b> ℃  |             |
| TANK SET TEMP.                       |  |              | <b>55</b> ℃ |
| ROOM ACTUAL TEMP.                    |  | <b>24</b> °C |             |
|                                      |  |              |             |

| SERVICE INFORMATION     |               |             | 2/2         |
|-------------------------|---------------|-------------|-------------|
| SERVICE<br>CALL         | ERROR<br>CODE | PARAMETER   | DISPLAY     |
| MAIN ACTUAL TEMP.       |               |             | <b>26</b> ℃ |
| TANK ACTUAL TEMP.       |               | <b>55</b> ℃ |             |
| SMART GRID RUNNING TIME |               |             | 0 Hrs       |
|                         |               |             |             |
|                         |               |             |             |

The DISPLAY function is used to set the interface:

| SERVIC                                         | E INFOR       | MATION                         | 1/2                              |
|------------------------------------------------|---------------|--------------------------------|----------------------------------|
| SERVICE<br>CALL                                | ERROR<br>CODE | PARAMETER                      | DISPLAY                          |
| TIME                                           |               |                                | 12:30                            |
| DATE                                           |               | 30                             | 3-08-2018                        |
| LANGUA                                         | GE            |                                | EN                               |
| BACKLIC                                        | ЭНТ           |                                | ON                               |
| ENT                                            | ENTER         |                                |                                  |
|                                                |               |                                |                                  |
| SERVIC                                         | = INFOR       | MATION                         | 2/2                              |
|                                                |               |                                | 2,2                              |
| SERVICE                                        | ERROR         | PARAMETER                      | DISPLAY                          |
| SERVICE<br>CALL<br>BUZZER                      | ERROR<br>CODE | PARAMETER                      | DISPLAY                          |
| SERVICE<br>CALL<br>BUZZER<br>SCREEN            | ERROR<br>CODE | PARAMETER                      | DISPLAY<br>ON<br>120SEC          |
| SERVICE<br>CALL<br>BUZZER<br>SCREEN<br>SMART ( | ERROR<br>CODE | PARAMETER<br>IME<br>NNING TIME | DISPLAY<br>ON<br>120SEC<br>2 Hrs |
| SERVICE<br>CALL<br>BUZZER<br>SCREEN<br>SMART ( | ERROR<br>CODE | PARAMETER<br>IME<br>NNING TIME | DISPLAY<br>ON<br>120SEC<br>2 Hrs |

Use "  $\leftarrow$ " to enter and use "  $\triangleleft$  ", "  $\triangleright$  ", "  $\checkmark$  ", "  $\blacktriangle$ " to scroll.

### 6.8 Operation Parameter

This menu is for installer or service engineer reviewing the operation parameter.

• At home page, go to "  $\ensuremath{\boxminus}$  " > "OPERATION PARAMETER".

• Press "→ ". There are nine pages for the operating parameter as following. Use "▼ " \ "▲" to scroll.

• Press"▶" and "◀" to check slave units' operation parameter in cascade system. The address code in the upper right corner will change from "#00" to "#01"、 "#02" etc. accordingly.

| OPERATION PARAMETER                                                                                                    | #00                                                              |
|----------------------------------------------------------------------------------------------------|------------------------------------------------------------------|
| ONLINE UNITS NUMBER                                                                                                    | 1                                                                |
| OPERATE MODE                                                                                                    | COOL                                                             |
| SV1 STATE                                                                                                    | ON                                                               |
| SV2 STATE                                                                                                    | OFF                                                              |
| SV3 STATE                                                                                                    | OFF                                                              |
| PUMP I                                                                                                    | ON                                                               |
| - ADDRESS                                                                                                    | 1/9 🖨                                                            |
| OPERATION PARAMETER                                                                                                    | #00                                                              |
| PUMP O                                                                                                    | OFF                                                              |
| PUMP_C                                                                                                    | OFF                                                              |
| PUMP_S                                                                                                    | OFF                                                              |
| PUMP_D                                                                                                    | OFF                                                              |
| PIPE BACKUP HEATER                                                                                                    | OFF                                                              |
| TANK BACKUP HEATER                                                                                                    | ON                                                               |
| ADDRESS                                                                                                    | 2/9                                                              |
|                                                                                                    | #00                                                              |
| GAS BOILER                                                                                                    | OFF                                                              |
| T1 LEAVING WATER TEMP                                                                                                    | 35°C                                                             |
| WATER FLOW                                                                                                    | 1 72m3/h                                                         |
|                                                                                                    | 11.52kW                                                          |
|                                                                                                    | 1000k\Wb                                                         |
|                                                                                                    | 25°C                                                             |
|                                                                                                    | 23 0                                                             |
|                                                                                                    | 3/9                                                              |
| OPERATION PARAMETER                                                                                                    | #00                                                              |
| T5 WATER TANK TEMP.                                                                                                    | 53°C                                                             |
| Tw2 CIRCUIT2 WATER TEMP                                                                                                    | . 35°C                                                           |
| TIS' C1 CLI. CURVE TEMP.                                                                                                    | 35°C                                                             |
| TIS2' C2 CLI. CURVE TEMP.                                                                                                    | 35°C                                                             |
| TW_O PLATE W-OUTLET TE                                                                                                    | MP. 35°C                                                         |
| TW_I PLATE W-INLET TEMP.                                                                                                    | 30°C                                                             |
|                                                                                                    | 4/9 🖨                                                            |
| OPERATION PARAMETER                                                                                                    | #00                                                              |
| Tbt1 BUFFERTANK_UP TEMF                                                                                                    | P. 35°C                                                          |
| Tbt2 BUFFERTANK_LOW TEM                                                                                                    | MP. 35°C                                                         |
| Tsolar                                                                                                    | 25°C                                                             |
| IDU SOFTWARE 01-09                                                                                                    | -2019V01                                                         |
|                                                                                                    |                                                                  |
|                                                                                                    |                                                                  |
|                                                                                                    |                                                                  |
| ADDITEGO                                                                                                    | 5/9 🖨                                                            |
| OPERATION PARAMETER                                                                                                    | 5/9 🛃<br>#00-                                                    |
| OPERATION PARAMETER<br>ODU MODEL                                                                                             | 5/9 🖨<br>#00-<br>6kW                                             |
| OPERATION PARAMETER<br>ODU MODEL<br>COMP.CURRENT                                                                             | 5/9 😭<br>#00-<br>6kW<br>12A                                      |
| OPERATION PARAMETER<br>ODU MODEL<br>COMP.CURRENT<br>COMP.FREQENCY                                                            | 5/9<br>#00-<br>6kW<br>12A<br>24Hz                                |
| OPERATION PARAMETER<br>ODU MODEL<br>COMP.CURRENT<br>COMP.FREQENCY<br>COMP.RUN TIME                                           | 5/9 F<br>#00-<br>6kW<br>12A<br>24Hz<br>54 MIN                    |
| OPERATION PARAMETER<br>ODU MODEL<br>COMP.CURRENT<br>COMP.FREQENCY<br>COMP.RUN TIME<br>COMP.TOTAL RUN TIME                    | 5/9 🕈<br>#00-<br>6kW<br>12A<br>24Hz<br>54 MIN<br>1000Hrs         |
| OPERATION PARAMETER<br>ODU MODEL<br>COMP.CURRENT<br>COMP.FREQENCY<br>COMP.RUN TIME<br>COMP.TOTAL RUN TIME<br>EXPANSION VALVE | 5/9 🕈<br>#00-<br>6kW<br>12A<br>24Hz<br>54 MIN<br>1000Hrs<br>200P |

|                      | ER       | #00     |
|----------------------|----------|---------|
| FAN SPEED            | 600      | R/MIN   |
| IDU TARGET FREQUEN   | CY       | 46Hz    |
| FREQUENCY LIMITED T  | YPE      | 5       |
| SUPPLY VOLTAGE       |          | 230V    |
| DC GENERATRIX VOLT   | AGE      | 420V    |
| DC GENERATRIX CURR   | RENT     | 18A     |
|                      |          | 7/9 🖨   |
| OPERATION PARAMETE   | ER       | #00     |
| TW_O PLATE W-OUTLE   | T TEMP   | 9. 35°C |
| TW_I PLATE W-INLET T | EMP.     | 30°C    |
| T2 PLATE F-OUT TEMP. |          | 35°C    |
| T2B PLATE F-IN TEMP. |          | 35°C    |
| Th COMP. SUCTION TEI | MP.      | 5°C     |
| Tp COMP. DISCHARGE   | TEMP.    | 75°C    |
|                      |          | 8/9 🖨   |
| OPERATION PARAMETE   | ER       | #00     |
| T3 OUTDOOR EXCHAR    | GE TEM   | P. 5°C  |
| T4 OUTDOOR AIR TEMP  | Þ.       | 5°C     |
| TF MODULE TEMP.      |          | 55°C    |
| P1 COMP. PRESSURE    | 2        | 300kPa  |
| ODU SOFTWARE         | 01-09-2  | 018V01  |
| HMI SOFTWARE         | 01-09-20 | 018V01  |
| ADDRESS              |          | 9/9 🖨   |

# **i** INFORMATION

The power consumption parameter is optional. If some parameter is not be activated in the system, the parameter will show "--" The heat pump capacity is for reference only, not used to judge the ability of the unit. The accuracy of sensor is  $\pm 1$  °C. The flow rates parameters are calculated according to the pump running parameters, the deviation is different at different flow rates, the maximum of deviation is 15%. The flow parameters are calculated according to the electrical parameters of the pump operation. The operating voltage is different and the deviation is different. The display value is 0 when the voltage is less than 198V.

# 6.9 For Serviceman

6.9.1 About For Serviceman

FOR SERVICEMAN is used for installater and service engineer.

- Setting the function of equipment.
- Setting the parameters.
- 6.9.2 How To Go To For Serviceman

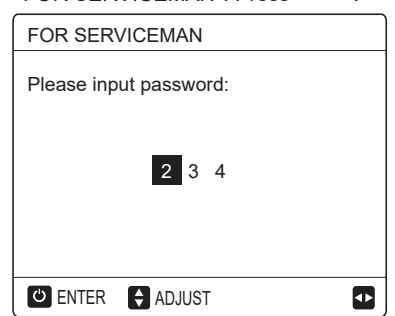

• The FOR SERVICEMAN is used for installer or service engineer. It is NOT instended the home owener alters setting with this menu.

• It is for this reason password protection is requierd to prevent unauthorised access to the service settings.

• The password is 234.

#### 6.9.3 How To Exit For SERVICEMAN

If you have set all the parameter. Press "  $\supset$  ", the following page will appear :

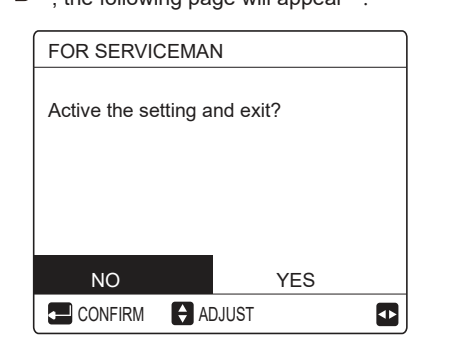

Select "YES" and press " , " to exit the FOR SERVICEMAN.

After exiting the FOR SERVICEMAN, the unit will be turned off.

# 6.10 Network Configuration Guidelines

- The wired controller realizes intelligent control with a built-in module, which receives control signal from the APP.
- Before connecting the WLAN, please check for it if the router in your environment is active and make sure that the wired controller is well-connected to the wireless signal.
- During the Wireless distribution process, the LCD icon " ?" flashes to indicate that the network is being deployed. After the process is completed, the icon " ?" will be constantly on.

#### 6.10.1 Wired Controller Setting

The wired controller settings include AP MODE and RESTORE WLAN SETTING.

| WLAN SETTING         |   |
|----------------------|---|
| AP MODE              |   |
| RESTORE WLAN SETTING |   |
|                      |   |
|                      |   |
|                      |   |
|                      | _ |
|                      | U |

Press ", the following page will appear:

| AP MODE                              |                       |  |
|--------------------------------------|-----------------------|--|
| Do you want to ac<br>WLAN network ar | tivate the<br>d exit? |  |
| NO                                   | YES                   |  |
|                                      |                       |  |

Use "◄", "▶" to move to"YES", press "←" to select AP mode. Select AP Mode correspondingly on the mobile device and continue the follow-up settings according to the APP prompts.

### 

After enter Ap mode, if it's not connected with mobile phone, the LCD icon " 🗢 " will flash 10 minutes then disappear.

If it's connected with the mobile phone, the icon "  $\widehat{\boldsymbol{\varsigma}}$  " will be constantly display.

| RESTORE WLAN SETTING                                 |     |   |  |  |  |  |  |  |
|------------------------------------------------------|-----|---|--|--|--|--|--|--|
| Do you want to restore the<br>WLAN setting and exit? |     |   |  |  |  |  |  |  |
| NO                                                   | YES |   |  |  |  |  |  |  |
|                                                      |     | ♠ |  |  |  |  |  |  |

Use "◀", "▶" to move to "YES", press ",..." to restore WLAN setting.Complete the above operation and wireless configuration is reset.

AP Mode connecting WLAN:

# 6.11 SN VIEW

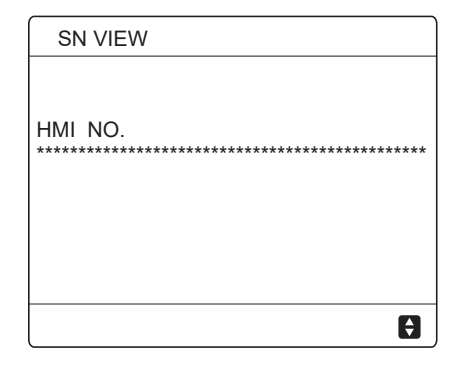

| SN VIEW | #1 |
|---------|----|
| IDU NO. |    |
| ODU NO. |    |
|         | 8  |

# 7 MENU STRUCTURE : OVERVIEW

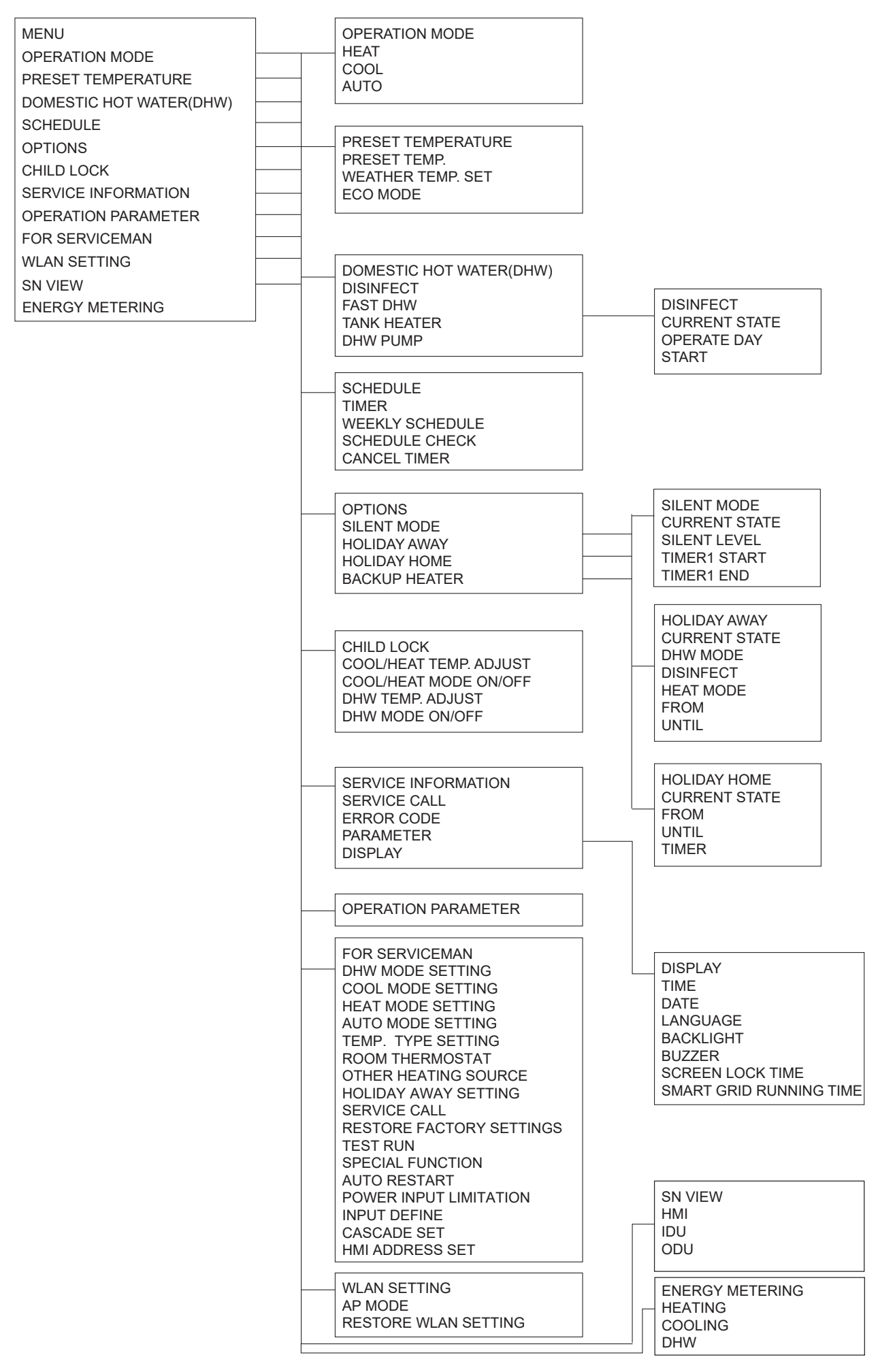

| FOR SERVICEMAN                     |
|------------------------------------|
| 1 DHW MODE SETTING                 |
| 2 COOL MODE SETTING                |
| 3 HEAT MODE SETTING                |
| 4 AUTO MODE SETTING                |
| 5 TEMP. TYPE SETTING               |
| 6 ROOM THERMOSTAT                  |
| 7 OTHER HEATING SOURECE            |
| 8 HOLIDAY AWAY SETTING             |
| 9 SERVICE CALL                     |
| <b>10 RESTORE FACTORY SETTINGS</b> |
| 11TEST RUN                         |
| 12 SPECIAL FUNCTION                |
| 13 AUTO RESTART                    |
| 14 POWER INPUT LIMI                |
| TATION                             |
| 15 INPUT DEFINE                    |
| 16 CASCADE SET                     |
| 17 HMI ADDRESS SET                 |

| 1 1 1 1 1 1 1 1 1 1 1 1 1 1 1 1 1 1 1                                                            |
|--------------------------------------------------------------------------------------------------|
| 1<br>1<br>1<br>3<br>3<br>3<br>3<br>3<br>3<br>3<br>3<br>3<br>3<br>3<br>3<br>3<br>3<br>3<br>3<br>3 |
| 3.<br>3.<br>3.<br>3.<br>3.                                                                       |
| 3.                                                                                               |
| 3.<br>3.<br>3.<br>3.<br>3.                                                                       |
|                                                                                                  |
|                                                                                                  |
|                                                                                                  |
|                                                                                                  |
|                                                                                                  |
| 1                                                                                                |
| 10<br>10<br>10<br>10<br>10<br>11<br>11<br>11                                                     |
|                                                                                                  |

|   | 1 DHW MODE SETTING<br>1.1 DHW MODE<br>1.2 DISINFECT<br>1.3 DHW PRIORITY<br>1.4 PUMP_D<br>1.5 DHW PRIORITY TIME SET<br>1.6 dT5_ON<br>1.7 dT1S5<br>1.8 T4DHWMAX<br>1.9 T4DHWMIN<br>1.10 t_INTERVAL_DHW<br>1.11 dT5_TBH_OFF<br>1.12 T4_TBH_ON<br>1.13 t_TBH_DELAY<br>1.14 T5S_DISINFECT<br>1.15 t_DI_HIGHTEMP<br>1.16 t_DI_MAX<br>1.17 t_DHWHP_RESTRICT<br>1.18 t_DHWHP_MAX<br>1.19 PUMP_D TIMER<br>1.20 PUMP_D RUNNING TIME<br>1.21 PUMP_D DISINFECT RUN<br>3 HEAT MODE SETTING |
|---|----------------------------------------------------------------------------------------------------|
|   | 3.1 HEAT MODE<br>3.2 t_T4_FRESH_H<br>3.3 T4HMAX                                                                                                    |
|   | 3.4 T4HMIN<br>3.5 dT1SH<br>3.6 dTSH                                                                                                    |
|   | 3.7 t_INTERVAL_H<br>3.8 T1SetH1<br>3.9 T1SetH2                                                                                                    |
|   | 3.10 T4H1<br>3.11 T4H2<br>3.12 ZONE1 H-EMISSION                                                                                                    |
|   | 3.13 ZONE2 H-EMISSION<br>3.14 t_DELAY_PUMP                                                                                                    |
|   |                                                                                                    |
|   |                                                                                                    |
|   |                                                                                                    |
|   |                                                                                                    |
| 2 |                                                                                                    |
|   |                                                                                                    |
|   |                                                                                                    |
|   | 16 CASCADE SET<br>16.1 PER_START<br>16.2 TIME_ADJUST                                                                                                    |
|   | 16.3 ADDRESS RESET                                                                                                    |
|   | 17 HMI ADDRESS SET<br>17.1 HMI SET<br>17.2 HMI ADDRESS FOR BMS<br>17.3 STOP BIT                                                                                                    |
|   |                                                                                                    |

| T4     | ≤ -20 | - 19 | - 18 | - 17 | - 16 | - 15 | - 14 | - 13 | - 12 | - 11 | - 10 | - 9 | - 8 | - 7 | -6 | - 5 | - 4 | - 3 | -2 | - 1 | 0  |
|--------|-------|------|------|------|------|------|------|------|------|------|------|-----|-----|-----|----|-----|-----|-----|----|-----|----|
| 1- T1S | 38    | 38   | 38   | 38   | 38   | 37   | 37   | 37   | 37   | 37   | 37   | 36  | 36  | 36  | 36 | 36  | 36  | 35  | 35 | 35  | 35 |
| 2- T1S | 37    | 37   | 37   | 37   | 37   | 36   | 36   | 36   | 36   | 36   | 36   | 35  | 35  | 35  | 35 | 35  | 35  | 34  | 34 | 34  | 34 |
| 3- T1S | 36    | 36   | 36   | 35   | 35   | 35   | 35   | 35   | 35   | 34   | 34   | 34  | 34  | 34  | 34 | 33  | 33  | 33  | 33 | 33  | 33 |
| 4- T1S | 35    | 35   | 35   | 34   | 34   | 34   | 34   | 34   | 34   | 33   | 33   | 33  | 33  | 33  | 33 | 32  | 32  | 32  | 32 | 32  | 32 |
| 5- T1S | 34    | 34   | 34   | 33   | 33   | 33   | 33   | 33   | 33   | 32   | 32   | 32  | 32  | 32  | 32 | 31  | 31  | 31  | 31 | 31  | 31 |
| 6- T1S | 32    | 32   | 32   | 32   | 31   | 31   | 31   | 31   | 31   | 31   | 31   | 31  | 30  | 30  | 30 | 30  | 30  | 30  | 30 | 30  | 29 |
| 7- T1S | 31    | 31   | 31   | 31   | 30   | 30   | 30   | 30   | 30   | 30   | 30   | 30  | 29  | 29  | 29 | 29  | 29  | 29  | 29 | 29  | 28 |
| 8- T1S | 29    | 29   | 29   | 29   | 28   | 28   | 28   | 28   | 28   | 28   | 28   | 28  | 27  | 27  | 27 | 27  | 27  | 27  | 27 | 27  | 26 |
| T4     | 1     | 2    | 3    | 4    | 5    | 6    | 7    | 8    | 9    | 10   | 11   | 12  | 13  | 14  | 15 | 16  | 17  | 18  | 19 | ≥   | 20 |
| 1- T1S | 35    | 35   | 34   | 34   | 34   | 34   | 34   | 34   | 33   | 33   | 33   | 33  | 33  | 33  | 32 | 32  | 32  | 32  | 32 | 32  | 32 |
| 2- T1S | 34    | 34   | 33   | 33   | 33   | 33   | 33   | 33   | 32   | 32   | 32   | 32  | 32  | 32  | 31 | 31  | 31  | 31  | 31 | 31  | 31 |
| 3- T1S | 32    | 32   | 32   | 32   | 32   | 32   | 31   | 31   | 31   | 31   | 31   | 31  | 30  | 30  | 30 | 30  | 30  | 30  | 29 | 29  | 29 |
| 4- T1S | 31    | 31   | 31   | 31   | 31   | 31   | 30   | 30   | 30   | 30   | 30   | 30  | 29  | 29  | 29 | 29  | 29  | 29  | 28 | 28  | 28 |
| 5- T1S | 30    | 30   | 30   | 30   | 30   | 30   | 29   | 29   | 29   | 29   | 29   | 29  | 28  | 28  | 28 | 28  | 28  | 28  | 27 | 27  | 27 |
| 6- T1S | 29    | 29   | 29   | 29   | 29   | 29   | 28   | 28   | 28   | 28   | 28   | 28  | 27  | 27  | 27 | 27  | 27  | 27  | 26 | 26  | 26 |
| 7- T1S | 28    | 28   | 28   | 28   | 28   | 28   | 27   | 27   | 27   | 27   | 27   | 27  | 26  | 26  | 26 | 26  | 26  | 26  | 25 | 25  | 25 |
| 8- T1S | 26    | 26   | 26   | 26   | 26   | 26   | 26   | 25   | 25   | 25   | 25   | 25  | 25  | 25  | 25 | 24  | 24  | 24  | 24 | 24  | 24 |

Table1 The environment temperature curve of the low temperature setting for heating

| Table2 The environment temperature curve of the high temperature setting for heating |
|--------------------------------------------------------------------------------------|
|--------------------------------------------------------------------------------------|

| T4               | ≤ -20    | - 19     | - 18     | - 17 | - 16     | - 15 | - 14     | - 13     | - 12     | - 11     | - 10     | -9       | - 8      | -7       | - 6      | - 5      | - 4      | - 3      | -2       | - 1      | 0        |
|------------------|----------|----------|----------|------|----------|------|----------|----------|----------|----------|----------|----------|----------|----------|----------|----------|----------|----------|----------|----------|----------|
| 1- T1S           | 55       | 55       | 55       | 55   | 54       | 54   | 54       | 54       | 54       | 54       | 54       | 54       | 53       | 53       | 53       | 53       | 53       | 53       | 53       | 53       | 52       |
| 2- T1S           | 53       | 53       | 53       | 53   | 52       | 52   | 52       | 52       | 52       | 52       | 52       | 52       | 51       | 51       | 51       | 51       | 51       | 51       | 51       | 51       | 50       |
| 3- T1S           | 52       | 52       | 52       | 52   | 51       | 51   | 51       | 51       | 51       | 51       | 51       | 51       | 50       | 50       | 50       | 50       | 50       | 50       | 50       | 50       | 49       |
| 4- T1S           | 50       | 50       | 50       | 50   | 49       | 49   | 49       | 49       | 49       | 49       | 49       | 49       | 48       | 48       | 48       | 48       | 48       | 48       | 48       | 48       | 47       |
| 5- T1S           | 48       | 48       | 48       | 48   | 47       | 47   | 47       | 47       | 47       | 47       | 47       | 47       | 46       | 46       | 46       | 46       | 46       | 46       | 46       | 46       | 45       |
| 6- T1S           | 45       | 45       | 45       | 45   | 44       | 44   | 44       | 44       | 44       | 44       | 44       | 44       | 43       | 43       | 43       | 43       | 43       | 43       | 43       | 43       | 42       |
| 7- T1S           | 43       | 43       | 43       | 43   | 42       | 42   | 42       | 42       | 42       | 42       | 42       | 42       | 41       | 41       | 41       | 41       | 41       | 41       | 41       | 41       | 40       |
| 8- T1S           | 40       | 40       | 40       | 40   | 39       | 39   | 39       | 39       | 39       | 39       | 39       | 39       | 38       | 38       | 38       | 38       | 38       | 38       | 38       | 38       | 37       |
| T4               | 1        | 2        | 3        | 4    | 5        | 6    | 7        | 8        | 9        | 10       | 11       | 12       | 13       | 14       | 15       | 16       | 17       | 18       | 19       | ≥ 2      | 20       |
| 1- T1S           | 52       | 52       | 52       | 52   | 52       | 52   | 52       | 51       | 51       | 51       | 51       | 51       | 51       | 51       | 51       | 50       | 50       | 50       | 50       | 50       | 50       |
| 2- T1S           | 50       | 50       | 50       | 50   | 50       | 50   | 50       | 49       | 49       | 49       | 49       | 49       | 49       | 49       | 49       | 48       | 48       | 48       | 48       | 48       | 48       |
| 3- T1S           | 49       | 49       | 49       | 49   | 49       | 49   | 49       | 48       | 48       | 48       | 48       | 48       | 48       | 48       | 48       | 47       | 47       | 47       | 47       | 47       | 47       |
| 4- T1S           | 47       | 47       | 47       | 47   | 47       | 47   | 47       | 46       | 46       | 46       | 46       | 46       | 46       | 46       | 46       | 45       | 45       | 45       | 45       | 45       | 45       |
| 5- T1S           | 45       | 45       | 45       | 45   | 45       | 45   | 45       | 44       | 44       | 44       | 44       | 44       | 44       | 44       | 44       | 43       | 43       | 43       | 43       | 43       | 43       |
|                  |          |          | 10       |      | 10       | 10   |          |          |          |          |          |          |          |          |          |          |          |          |          |          |          |
| 6- T1S           | 42       | 42       | 42       | 42   | 42       | 42   | 42       | 41       | 41       | 41       | 41       | 41       | 41       | 41       | 41       | 40       | 40       | 40       | 40       | 40       | 40       |
| 6- T1S<br>7- T1S | 42<br>40 | 42<br>40 | 42<br>40 | 42   | 42<br>40 | 42   | 42<br>40 | 41<br>39 | 41<br>39 | 41<br>39 | 41<br>39 | 41<br>39 | 41<br>39 | 41<br>39 | 41<br>39 | 40<br>38 | 40<br>38 | 40<br>38 | 40<br>38 | 40<br>38 | 40<br>38 |

The automatic setting curve

The automatic setting curve is the ninth curve, this is the calculation:

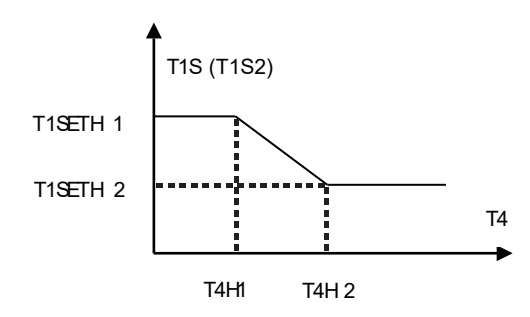

State:In the setting the wired controller, if T4H2<T4H1, then exchange their value; if T1SETH1<T1SETH2, then exchange their value.

Table3 The environment temperature curve of the low temperature setting for cooling

| T4     | -10≤ T4<15 | 15≤ T4<22 | 22≤ T4<30 | 30≤ T4 |
|--------|------------|-----------|-----------|--------|
| 1- T1S | 16         | 11        | 8         | 5      |
| 2-T1S  | 17         | 12        | 9         | 6      |
| 3- T1S | 18         | 13        | 10        | 7      |
| 4-T1S  | 19         | 14        | 11        | 8      |
| 5- T1S | 20         | 15        | 12        | 9      |
| 6-T1S  | 21         | 16        | 13        | 10     |
| 7-T1S  | 22         | 17        | 14        | 11     |
| 8- T1S | 23         | 18        | 15        | 12     |

| T4     | - 10≤ T4<15 | 15≤ T4<22 | 22≤ T4<30 | 30≤ T4 |
|--------|-------------|-----------|-----------|--------|
| 1- T1S | 20          | 18        | 17        | 16     |
| 2-T1S  | 21          | 19        | 18        | 17     |
| 3- T1S | 22          | 20        | 19        | 17     |
| 4-T1S  | 23          | 21        | 19        | 18     |
| 5- T1S | 24          | 21        | 20        | 18     |
| 6- T1S | 24          | 22        | 20        | 19     |
| 7- T1S | 25          | 22        | 21        | 19     |
| 8- T1S | 25          | 23        | 21        | 20     |

Table4 The environment temperature curve of the high temperature setting for cooling

The automatic setting curve

The automatic setting curve is the ninth curve, this is the calculation:

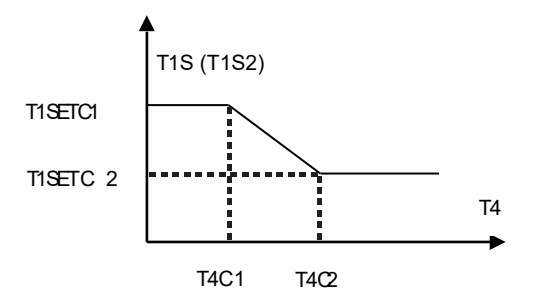

State: In the setting the wired controller, if T4C2<T4C1, then exchange their value; if T1SETC1<T1SETC2, then exchange their value.

8 MODBUS MAPPING TABLE Find more by scanning the QR code below:

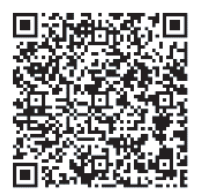

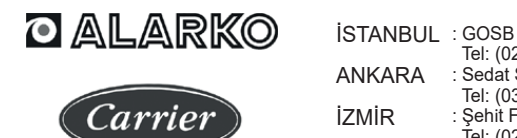

ALARKO CARRIER

SANAYİ VE TİCARET A.Ş.

 

 İSTANBUL
 : GOSB - Gebze Org. San. Bölgesi, Ş. Bilgisu Cad. 41480 Gebze-KOCAELİ Tel: (0262) 648 60 00 - Fax: (0262) 648 60 08

 ANKARA
 : Sedat Simavi Sok. No: 48, 06550 Çankaya - ANKARA Tel: (0312) 409 52 00 - Fax: (0312) 440 79 30

 İZMİR
 : Şehit Fethibey Cad. No:55, Kat:13, 35210 Pasaport - İZMİR Tel: (0232) 483 25 60 - Fax: (0232) 441 55 13

 ADANA
 : Ziyapaşa Bulvarı Çelik Ap. No : 25/5-6, 01130 ADANA Tel: (0322) 457 62 23 - Fax: (0322) 453 05 84

 ANTALYA
 : Mehmetçik Mahallesi Aspendos Bulvarı No: 79/5 - ANTALYA Tel: (0242) 322 00 29 - Fax: (0242) 322 87 66

 MDH
 : 444 0 128

web: www.alarko-carrier.com.tr e-posta: info@alarko-carrier.com.tr